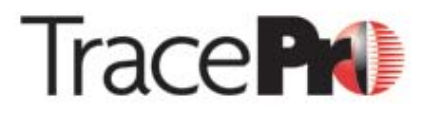

SUPERIOR OPTO-MECHANICAL SOFTWARE

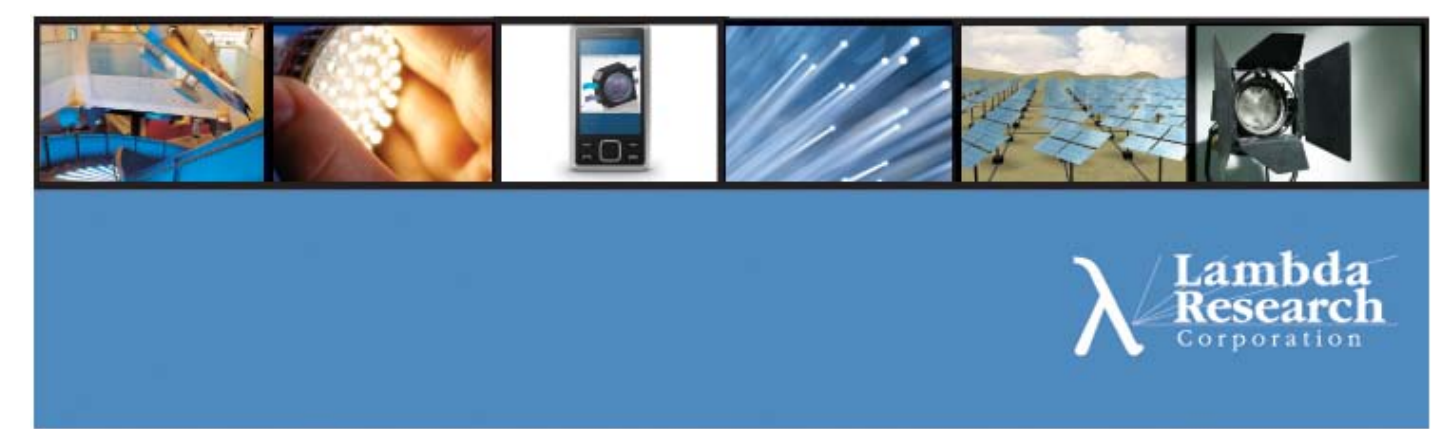

# Installation Guide Release 7.3

Revision 01/15/2013

Lambda Research Corporation 25 Porter Road Littleton MA 01460-1434 USA Tel: (+1) 978-486-0766 FAX: (+1) 978-486-0755 www.lambdares.com support@lambdares.com

### **COPYRIGHT AND TRADEMARK ACKNOWLEDGMENTS**

#### COPYRIGHT

The TracePro software and manual are Copyright © 2013 by Lambda Research Corporation. All rights reserved.

This software may only be used by one user per license obtained from Lambda Research Corporation.

The TracePro manual contains proprietary information. This information as well as the rest of the manual may not be copied in whole or in part, or reproduced by any means, or transmitted in any form without the prior written consent of Lambda Research Corporation.

#### **TRADEMARKS**

TracePro and OSLO are registered trademarks of Lambda Research Corporation.

TracePro Bridge is a trademark of Lambda Research Corporation.

ACIS is a registered trademark of Spatial Corporation.

Adobe and Acrobat are trademarks of Adobe Systems Incorporated.

Sentinel and SuperPro are trademarks of SafeNet Incorporated.

SolidWorks is a registered trademark of SolidWorks Corporation.

Windows and Microsoft are either registered trademarks or trademarks of Microsoft Corporation in the United States and/or other countries.

All other names and products are trademarks of their respective owners.

# Contents

| Before Installation                          | 1 |
|----------------------------------------------|---|
| Impact on Existing Installations of TracePro | 1 |
| System Requirements                          | 1 |
| Installation                                 | 2 |
| Installation Media                           | 2 |
| Downloading from the Lambda Research Website | 2 |
| CD-ROM                                       | 2 |
| TracePro Installation                        |   |
| License Agreement                            |   |
| Selecting Setup Type                         |   |
| Select TracePro Components (Custom Only)     |   |
| Installing the Program.                      |   |
| TracePro Network License Server Installation | 7 |

#### After Installation

| Launching TracePro                                                           | 8  |
|------------------------------------------------------------------------------|----|
| Entering TracePro License Information                                        | 9  |
| TracePro Demo Version                                                        | 10 |
| Single-computer License                                                      | 10 |
| Network License                                                              | 10 |
| TracePro Serial Number                                                       | 11 |
| Click OK to Update TracePro License Information                              | 11 |
| Requesting/Updating Licenses                                                 | 12 |
| Send Locking Code to Lambda Research                                         | 12 |
| Receive License Code and Update License                                      | 13 |
| TracePro Properties Database                                                 | 14 |
| New Properties Database for a First-Time Installation of TracePro            | 14 |
| Updating Properties Database from an Installation of TracePro 5.0 or earlier | 14 |
| Modify, Repair, or Remove the Program                                        | 15 |
| TracePro Updates                                                             | 16 |
| Monitoring Network License Usage                                             | 16 |
| Help Menu                                                                    | 17 |
| Technical Support Website                                                    | 18 |
| **                                                                           |    |

## Quickstart Guide - TracePro 30-Day-Trial

| Website Registration                         |  |
|----------------------------------------------|--|
| TracePro Installation                        |  |
| Downloading from the Lambda Research Website |  |
| Send Locking Code to Lambda Research         |  |
| Receive License Code and Update License      |  |
| Launching TracePro                           |  |
| Temporary License                            |  |
| Updating a Software Key License              |  |
|                                              |  |

19

8

|                                                                        | <b>_</b> U |
|------------------------------------------------------------------------|------------|
| Website Registration                                                   |            |
| TracePro Installation                                                  |            |
| Launching TracePro                                                     |            |
| I emporary License                                                     |            |
| Send Locking Code to Lambda Research                                   | 29         |
| Receive License Code and Update License                                |            |
| uickstart Guide - TracePro Network License                             | 31         |
| Website Registration (each TracePro User)                              |            |
| TracePro Installation (each PC running TracePro)                       |            |
| Connect the Hardware Key (TracePro License Server)                     |            |
| Launching TracePro (each PC running TracePro)                          |            |
| Temporary License                                                      |            |
| Send Locking Code to Lambda Research                                   |            |
| Receive License Code and Update License                                |            |
| oubleshooting Guide - Licensing and Installation                       | 38         |
| Single-computer License Troubleshooting                                |            |
| S1 - Sentinel System Drivers are failing/not installed                 |            |
| S2 - Key not updated for latest Software Release                       |            |
| S3 - Selecting Single-computer license when a Network Key is connected | 39         |
| S4 - Remote Desktop                                                    | 39         |
| S5 - USB Port Failure                                                  | 40         |
| S6 - Key Failure / Programming Error                                   | 40         |
| S7 – Conflict with another Sentinel Key                                | 40         |
| S8 – Additional Information                                            | 40         |
| Network License Troubleshooting                                        |            |
| N1 - Sentinel System Drivers are failing/not installed                 | 41         |
| N2 - Key not updated for latest Software Release                       |            |
| N3 - Network license(s) are already in use                             |            |
| N4 - Selecting Network license when a Single-computer Key is connected |            |
| N5 - Ports 6001/6002/7001/7002 are blocked or are already in use       |            |
| N6 - USB Port Failure                                                  |            |
| N7 - Key Failure / Programming Error                                   |            |
| N8 – Mispelled/Incorrect ServerName in License Information dialog      |            |
| N9 – No Network Connection to Server                                   | 44         |
| N10 – Unlicensed Edition of TracePro selected                          | 44         |
| N11 – Conflict with another Sentinel Key                               |            |
| N12 – Additional Information                                           |            |
| Temporary License Troubleshooting                                      |            |
| T1 - Expired License                                                   |            |
| T2 - Expired Trial License and Single-computer License Key not found   |            |
| T3 - Clock Tampering                                                   |            |
| Field Exchange Utility Errors                                          |            |
| F1 - Sentinel System Drivers are failing/not installed                 |            |
| F2 - USB Port Failure                                                  |            |
| F3 – Conflict with another Sentinel Key                                |            |
| F4 - Key Failure / Programming Error                                   |            |
| F5 – Additional information                                            |            |
| Installation 1 roubleshooting                                          | / 4<br>۱۳  |
| 11 - Conflict with another application using Port 6001/6002/7001/7002  |            |

# **BEFORE INSTALLATION**

# Impact on Existing Installations of TracePro

- TracePro 7.3 is installed in a separate directory, and will not impact any existing installations of TracePro (e.g. 7.2.x, 7.1.x, 7.0.x, etc).
- The TracePro 732 release requires an updated license from TracePro 7.2.x or older.
- TracePro 7.3.x releases will overwrite previous 7.3.x releases. All TracePro 7.3.x releases run from the same license.

# **System Requirements**

| Operating System                     | Windows XP (32 and 64-bit)                                                                                              |
|--------------------------------------|----------------------------------------------------------------------------------------------------|
|                                      | Windows Vista (32 and 64-bit)                                                                                           |
|                                      | Windows 7 (32 and 64-bit)                                                                                               |
|                                      | Windows 8 (32 and 64-bit)                                                                                               |
| Minimum RAM                          | Windows XP: 512 MB                                                                                                    |
|                                      | Windows Vista: 2 GB                                                                                                    |
|                                      | Windows 7: 2 GB                                                                                                    |
|                                      | Windows 8: 2 GB                                                                                                    |
|                                      | Windows XP 64: 1 GB                                                                                                    |
|                                      | Windows Vista 64: 2 GB                                                                                                  |
|                                      | Windows 7 64: 2 GB                                                                                                    |
|                                      | Windows 8 64: 2 GB                                                                                                    |
| Recommended Operating System         | Windows 7 64-bit                                                                                                    |
| Recommended Processor                | recent 64-bit processor with as many cores as possible for best results<br>and fastest raytracing                       |
| Recommended RAM                      | as much as possible                                                                                                    |
| Recommended Storage                  | Solid State Drives should improve TracePro performance in instances where TracePro is reading/writing to the hard drive |
| Disk space required for installation | 700 MB                                                                                                    |

# INSTALLATION

# **Installation Media**

#### Downloading from the Lambda Research Website

TracePro® and additional support programs and documentation are available from the Lambda Research Corporation website. Please go to

http://www.lambdares.com/technical\_support/tracepro/releases/

and select the link for the Current TracePro Release (select 32-bit or 64-bit consistent with the Windows Operating System).

| AEROSPACE &<br>DEFENSE OPTICS                                                                                                    | LIGHTING<br>DESIGN  | DISPLAY<br>DESIGN                                                                                                    | LIFE SCIENCES OPTIC | 5 INDUSTRIAL<br>MANUFACTURING & IT<br>OPTICS | OPTICS SOFTWARE<br>FOR EDUCATION | <u>Worldwide Sales &amp; Support</u> |
|----------------------------------------------------------------------------------------------------|---------------------|----------------------------------------------------------------------------------------------------|---------------------|----------------------------------------------|----------------------------------|--------------------------------------|
| NEWS: Nov 2, 201                                                                                                    | L TracePro 7.1 is n | ow available                                                                                                    |                     |                                              |                                  | Request 1110 of Frice Quote          |
| TracePro Re                                                                                                    | leases              |                                                                                                    |                     |                                              |                                  | Products                             |
| Current TracePr                                                                                                    | o Release           |                                                                                                    |                     |                                              |                                  | Technical Support                    |
| TracePro 7.1.0 Released                                                                                                    |                     | Attention                                                                                                    | SolidWorks Users    |                                              | TracePro                         |                                      |
| 2 November 2011<br>• STEP 1 - Download and install TracePro<br>• TracePro71_32bit<br>• TracePro71_64bit<br>If this is the first installation in the TracePro 7.1 series,<br>continue to Steps 2 and 3 |                     | We invite you to try our TracePro Bridge for Solid<br>Works add-in for 30 days free of charge. If you are<br>performing a TracePro trial, your trial license is<br>enabled to run the Bridge. If you are a current<br>TracePro customer, you may receive a 30-day trial<br>license for the Bridge. Click here for compatibility<br>and download information. |                     |                                              | Releases                         |                                      |
|                                                                                                    |                     |                                                                                                    |                     | Solid                                        | Utilities                        |                                      |
|                                                                                                    |                     |                                                                                                    |                     | Early Access                                 |                                  |                                      |
|                                                                                                    |                     |                                                                                                    |                     | Examples                                     |                                  |                                      |
|                                                                                                    |                     |                                                                                                    |                     | av trial                                     | Libraries                        |                                      |
|                                                                                                    |                     |                                                                                                    |                     | atibility                                    | Properties                       |                                      |
|                                                                                                    |                     |                                                                                                    |                     | Source Data                                  |                                  |                                      |
|                                                                                                    |                     |                                                                                                    |                     |                                              | Tools                            |                                      |
|                                                                                                    |                     |                                                                                                    |                     |                                              |                                  | Tutorials                            |

Note: A Username and Password are required to access the Technical Support section of the website, and a Lambda Research Website Serial Number is required to register and establish the Username and Password. Assistance obtaining Website Serial Numbers is available from license@lambdares.com.

Save the Installer.exe file to a convenient location on your PC.

Double-click on the Installer.exe file to begin the installation

#### CD-ROM

TracePro® is also available from a CD-ROM. After the TracePro CD is inserted into the drive, browse to the CD-Drive, then double-click on TracePro...Installer.exe file to start the installation.

# **TracePro Installation**

## License Agreement

After double-clicking on the Installer.exe file .....

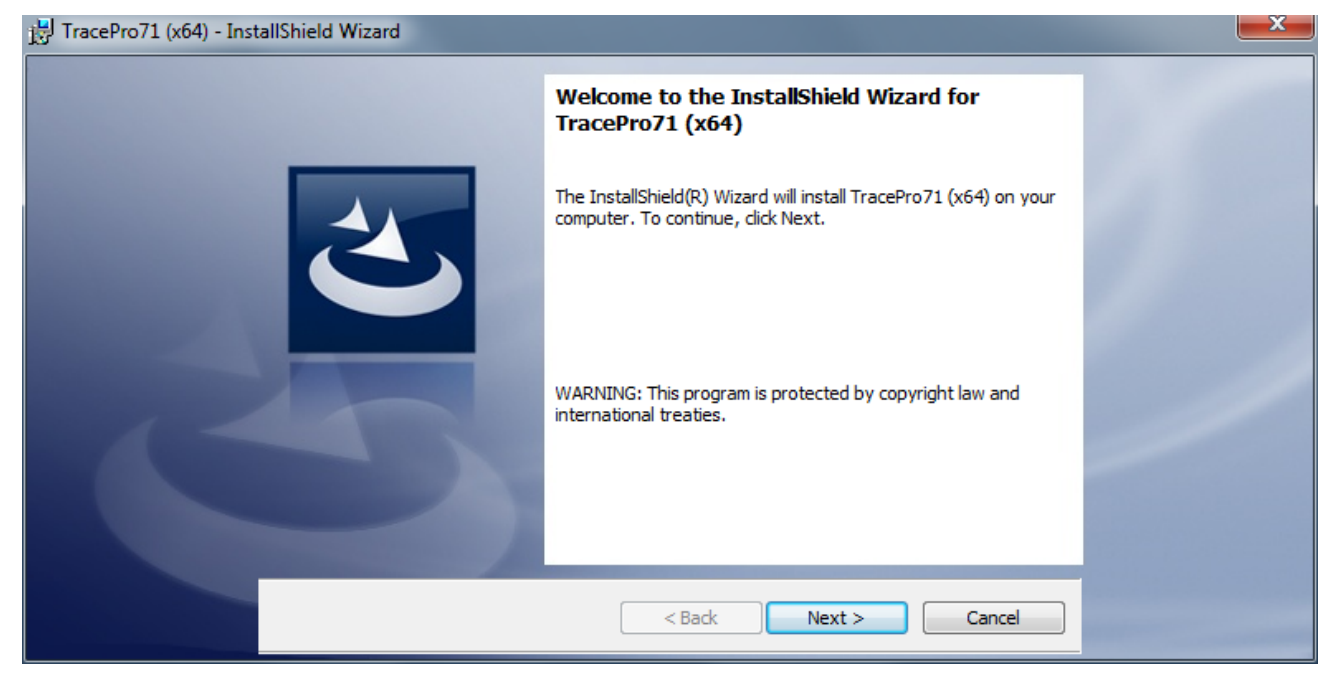

... select **Next** to continue the installation.

| FracePro71 (x64) - Inst | allShield Wizard                                                                                                    | X |
|-------------------------|----------------------------------------------------------------------------------------------------|---|
|                         | License Agreement<br>Please read the following license agreement carefully.                                                                                   |   |
|                         | LICENSE AGREEMENT                                                                                                    |   |
|                         | The purchaser of TracePro is granted a license to use<br>this product subject to the following restrictions and<br>limitations.                               |   |
|                         | <ol> <li>The license is to the original purchaser only, and<br/>is not transferable without written permission of Lambda<br/>Research Corporation.</li> </ol> |   |
|                         | With a single user lisense only one convert the     Print                                                                                                    |   |
|                         | ○ I do not accept the terms in the license agreement<br>InstallShield                                                                                         |   |
|                         | < Back Next > Cancel                                                                                                    |   |

Select the button to accept the license agreement, then choose Next to continue.

## Selecting Setup Type

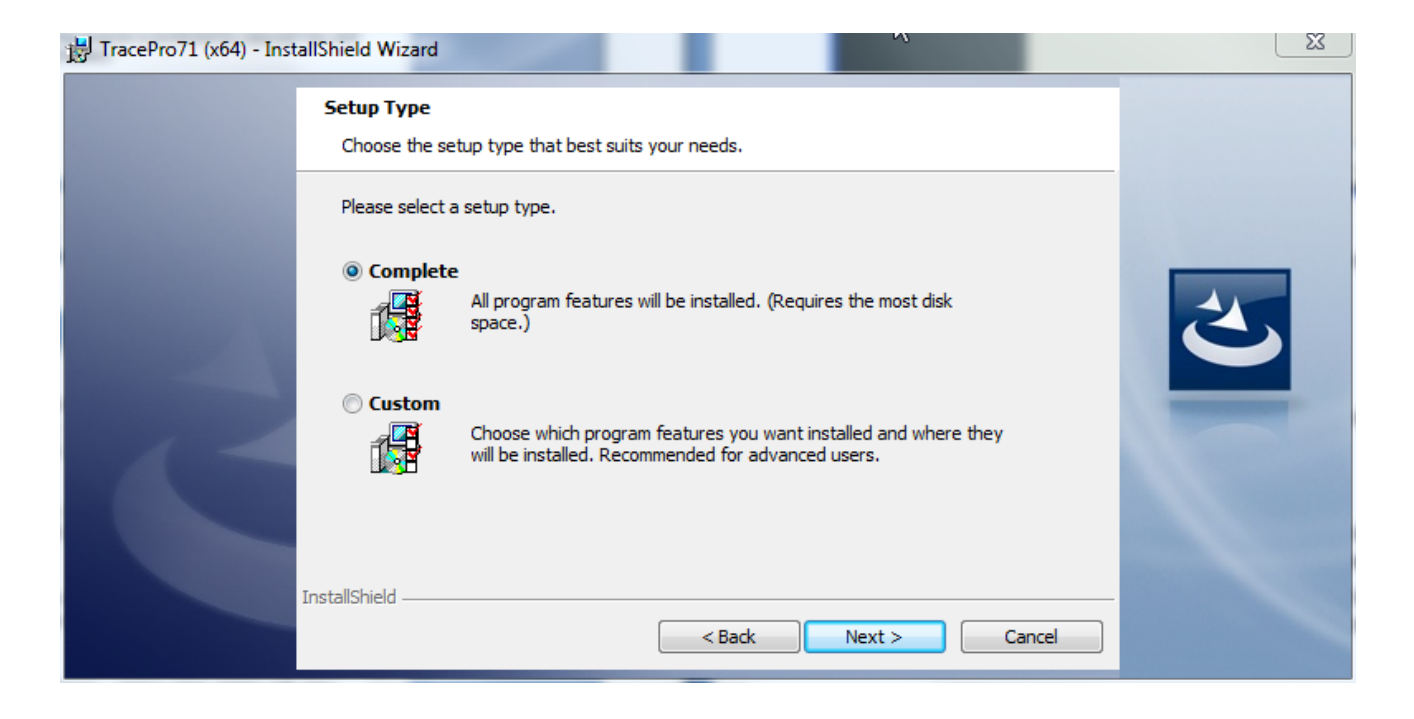

The Setup Type dialog allows you to select the TracePro components to be installed.

The installation components include:

- Program Files
- Property Database
- Help Files for TracePro and the Macro Reference
- CATIA V5 Translators
- Utilities

The *Complete* type will install all the installation components of TracePro to the default installation location: C:\Program Files\Lambda Research Corporation\TracePro73.

If you choose the *Custom* type, you will be presented with a choice of components to be installed and an option to select the installation directory for TracePro.

#### Select TracePro Components (Custom Only)

| 🕌 TracePro71 (x64) - Inst | allShield Wizard                                                                                                    | 2                                                                                     |   |
|---------------------------|----------------------------------------------------------------------------------------------------|---------------------------------------------------------------------------------------|---|
|                           | Custom Setup<br>Select the program features you want installed.                                                                                           |                                                                                       |   |
|                           | Click on an icon in the list below to change how a feature is in<br>Program Files<br>Property Database<br>Help Files<br>CATIA V5 Translators<br>Utilities | stalled.<br>Feature Description<br>This feature requires 179MB on<br>your hard drive. | 2 |
|                           | Install to:<br>C:\Program Files\Lambda Research Corporation\TracePro71\<br>InstallShield<br>Help Space < Back                                             | Change<br>Next > Cancel                                                               |   |

In the Custom Setup dialog, select or deselect the components to be installed, and optionally click **Change** if you would like to choose the destination location for the TracePro installation

| B TracePro71 (x64) - Inst | allShield Wizard                                                                                       | X |
|---------------------------|----------------------------------------------------------------------------------------------------|---|
|                           | Change Current Destination Folder<br>Browse to the destination folder.                                 |   |
|                           | Look in:  TracePro71                                                                                   | 2 |
|                           | Eolder name:<br>C:\Program Files\Lambda Research Corporation\TracePro71\<br>InstallShield<br>OK Cancel |   |

In the Change Current Destination Folder dialog, locate the folder for the TracePro installation, click OK to return to the Custom Setup dialog, then click **Next** to continue the installation.

# Installing the Program

| HTracePro71 (x64) - Inst | tallShield Wizard                                                                                                    |   |
|--------------------------|----------------------------------------------------------------------------------------------------|---|
|                          | Ready to Install the Program<br>The wizard is ready to begin installation.                                                                                     |   |
|                          | Click Install to begin the installation.<br>If you want to review or change any of your installation settings, click Back. Click Cancel to<br>exit the wizard. | 2 |
|                          | InstallShield                                                                                                    |   |

#### Click Install to continue.

| HTracePro71 (x64) - Inst | allShield Wizard                                                                                     |  |
|--------------------------|----------------------------------------------------------------------------------------------------|--|
|                          | Installing TracePro71 (x64)                                                                          |  |
|                          | The program features you selected are being installed.                                               |  |
|                          | Please wait while the InstallShield Wizard installs TracePro71 (x64). This may take several minutes. |  |
|                          | Status:                                                                                              |  |
| Statistics of the        | Updating component registration                                                                      |  |
|                          |                                                                                                    |  |
| C                        |                                                                                                    |  |
|                          | InstallShield < Back Next > Cancel                                                                   |  |

| 📴 TracePro71 (x64) - InstallShield Wizard | 2                                                                                                    | X |
|-------------------------------------------|----------------------------------------------------------------------------------------------------|---|
|                                           | InstallShield Wizard Completed                                                                         |   |
|                                           | The InstallShield Wizard has successfully installed TracePro71 (x64). Click Finish to exit the wizard. |   |
|                                           |                                                                                                    | / |
|                                           | < Back Finish Cancel                                                                                   |   |

Click **Finish** to complete the installation.

# **TracePro Network License Server Installation**

Install these two items of software on the PC that will be acting as the TracePro License Server from the links on the TracePro Releases webpage:

http://www.lambdares.com/technical\_support/tracepro/releases/

- Sentinel Protection Installer (enables communication between the PC and the hardware key)
- Field Exchange Utility (required for updating license information stored on the hardware key )

# AFTER INSTALLATION

# Launching TracePro

To launch TracePro, select one of the six **TracePro72** icons from the Windows Start $\rightarrow$ Programs menu.

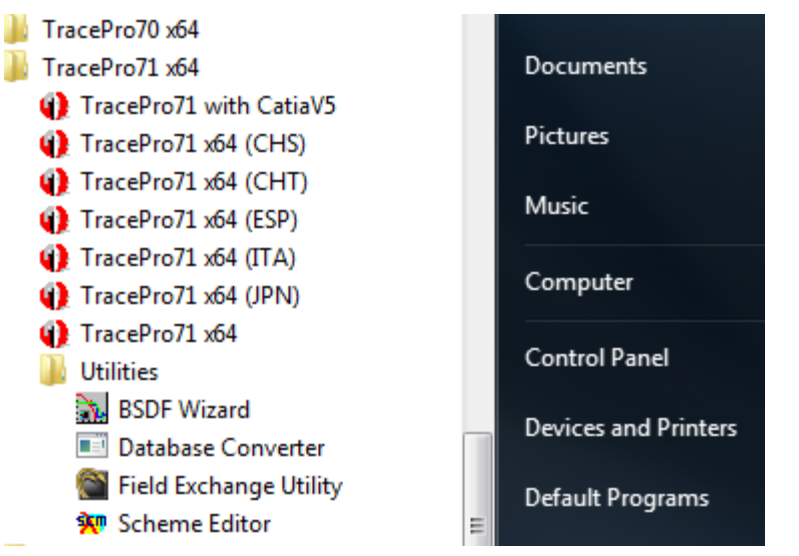

Please note that TracePro can be launched with any of the following International Language options:

- (CHS) Chinese Simplified
- (CHT) Chinese Traditional
- (ESP) Spanish
- (ITA) Italian
- (JPN) Japanese

TracePro can also be launched to run the CatiaV5 Translator. This CAD Translator is an add-on feature of TracePro, and the TracePro license must include this option:

• TracePro73 with CatiaV5 on 32 bit OS

# **Entering TracePro License Information**

The first time TracePro is launched, or any time **Help**|**License** is selected from the TracePro menu, the TracePro License Information dialog will appear:

|        |                                                                         | -                                                       |                    |
|--------|-------------------------------------------------------------------------|---------------------------------------------------------|--------------------|
| Please | select how TracePro will be licens                                      | ed on this computer.                                    | 2                  |
| 0      | TracePro Demo Version is a fully                                        | functional copy with the follow                         | ving restrictions: |
|        | Files cannot be saved.<br>Printing is disabled                          |                                                         |                    |
|        | Optical Properties can not be assi                                      | igned.                                                  |                    |
|        | Macro processing is disabled.<br>Ravtrace is restricted to 1000 rav     | nodes.                                                  |                    |
|        | Simulation mode is disabled.                                            |                                                         |                    |
| (•     | Single-computer License                                                 |                                                         |                    |
|        | Single-computer licenses allow Tr<br>license can use a USB protection   | acePro to be used on one co<br>i key or a software key. | mputer. The        |
|        | TracePro is shipped with a USB p<br>Software keys are used for softwa   | protection key for purchased l<br>are trials.           | icenses.           |
| C      | Network License                                                         | Prompt for mu                                           | Itiple Editions    |
|        | Network licenses permit several u                                       | users to access TracePro lice                           | nses from a        |
|        | central license server.                                                 |                                                         |                    |
|        | central license server.<br>Server host name:                            |                                                         |                    |
|        | central license server.<br>Server host name:                            |                                                         |                    |
|        | Central license server.<br>Server host name:<br>TracePro Serial Number: |                                                         |                    |
|        | Central license server.<br>Server host name:<br>TracePro Serial Number: |                                                         |                    |

TracePro has three license modes:

- TracePro Demo Version
- Single-computer License
- Network License

The following descriptions will help you decide the correct option to select.

#### TracePro Demo Version

The TracePro Demo Version mode is an unlicensed, limited version of TracePro.

#### Single-computer License

The Single-computer License mode is controlled by one of the following:

- Hardware Key
  - o generally used for permanent licenses only
  - o must be connected to the PC (USB or parallel port)
  - o portable can be transferred to another PC
- Software Key
  - o generally used for trial/temporary licenses
  - o will only work on the specific PC for which it was generated

#### **Network License**

The Network License mode allows several users on a single Local Area Network (LAN) to share licenses of TracePro. TracePro must be installed on each user's computer.

- TracePro uses a SafeNet Hardware Key from SafeNet Incorporated, and this Hardware Key must be connected to one PC on the network that has been designated as the TracePro License Server.
- The PC acting as the license server must have the Sentinel System Drivers installed. These drivers allow the hardware key to be read by the TracePro software. In addition, the SafeNet Field Exchange Utility must be installed. The Field Exchange Utility is used to update the license information stored on the key. These two items of software can be downloaded from the links on the TracePro Releases webpage:

http://www.lambdares.com/technical\_support/tracepro/releases/

• Each TracePro user needs to enter the Server Name to point TracePro to the network location where the license(s) is (are) being managed.

The **Prompt for multiple Editions** checkbox provides an option that will display the following dialog box each time TracePro is launched.

| Select TracePro Edition                        | X                                          |
|------------------------------------------------|--------------------------------------------|
| The current Network License f                  | ile supports multiple Editions of TracePro |
| Select desired Edtion:                         | Expert 💌                                   |
| The selected edition<br>selection for future i | LC<br>Standard<br>Expert                   |
|                                                | ОК                                         |

When the License File includes licenses for two or more Editions of TracePro and this box is checked in the TracePro License Information dialog, the User can choose the Edition of TracePro to be run each time TracePro is launched. The **License Info** checkbox provides an option that will display the TracePro Key Number that is connected to that server, and the number of licenses for each TracePro Edition that are available

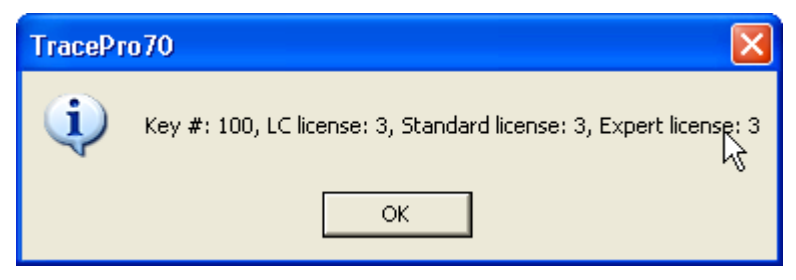

#### TracePro Serial Number

The TracePro Serial Number may be stored in the TracePro License Information dialog. This Serial Number is needed to register to access the restricted Technical Support areas of the Lambda Research website. It is recommended that the Serial Number be entered in this field at the time of license entry simply because the documentation of the TracePro Serial Number is available during installation and startup, so this serial number will be preserved in the License Information dialog for future reference when access to the website is desired.

To register on the website, please go to

http://www.lambdares.com/technical\_support/login/registration/

then fill in the required information including the serial number. For future visits to the restrictedaccess areas of our website, you will only need the Username and Password that you establish during this registration.

This Website Serial Number can be used by more than one individual, and we encourage TracePro licensees to distribute it to other users of the license so they can register for website access.

#### Click OK to Update TracePro License Information

- TracePro Demo Version Click OK to launch the program
- Single-computer License Connect the Hardware Key then click OK to launch the program
- Network License Enter the ServerName, click OK, then choose the TracePro Edition

| Select TracePro Edition                         | ×                                         |
|-------------------------------------------------|-------------------------------------------|
| The current Network License f                   | le supports multiple Editions of TracePro |
| Select desired Edtion:                          |                                           |
| The selected edition<br>selection for future in | Standard<br>Expert                        |
|                                                 | ОК                                        |

# **Requesting/Updating Licenses**

#### Send Locking Code to Lambda Research

To provide Lambda Research with the required information to send back a New or Updated License, please launch the **Field Exchange Utility** from the Programs list in Windows

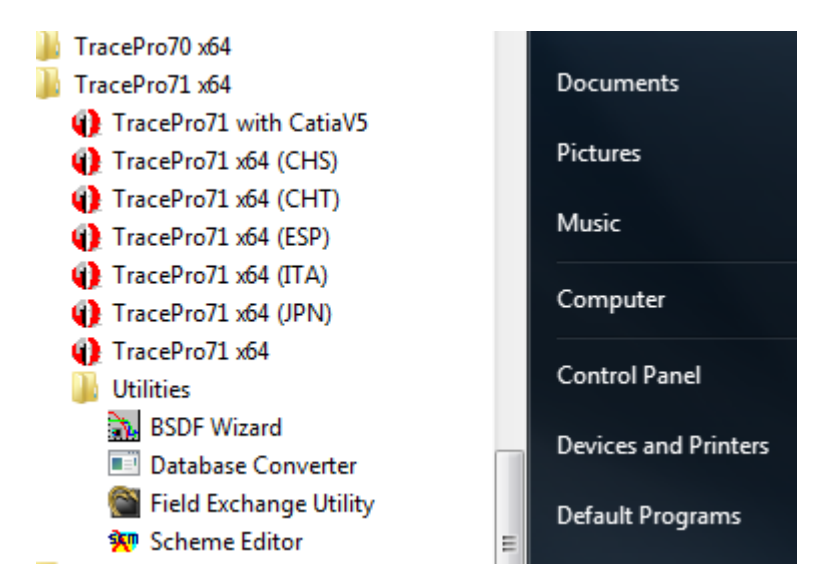

To update a Hardware Key, verify that the key is connected to the PC, disconnect any other Sentinel Keys connected to the PC, then choose the **Hardware Key** tab. For a Software Key, choose the **Software Key** tab and select if this is for a **New** or **Existing License**.

#### Click on Get Locking Code.

When the Locking Code displays in the window, use the **Save locking code to a file** button (.loc) and send the Locking Code to <u>license@lambdares.com</u> (the copy option is not recommended because an incomplete code can be copied in error).

Please include your name, company name, and TracePro Key Number in the e-mail to assist us in identifying you.

| SuperPro Field Exchange Utility                                    | SuperPro Field Exchange Utility          |
|--------------------------------------------------------------------|------------------------------------------|
| Hardware Key Software Key                                          | Hardware Key Software Key                |
| <b>B</b>                                                           | C Use Existing     Be      Be            |
| DJEXHYCVHLDVGVBGHEILATDLFVBGDTGCDUJMFD<br>FIBJAIFVEFDPAADXHSFNEBDL | Serial Number License Name               |
|                                                                    |                                          |
|                                                                    |                                          |
|                                                                    |                                          |
|                                                                    | OCMAADEANHNJUCPITBEHWCCGBJNCAGDGZJHFEI 🔫 |
| Get Locking Code                                                   | Get Locking Code                         |
|                                                                    |                                          |
| A                                                                  | A                                        |
|                                                                    |                                          |
|                                                                    |                                          |
| Update License                                                     | Update License                           |
| Help                                                               | Help                                     |

#### **Receive License Code and Update License**

To update a Hardware Key, verify that the key is connected to the PC, disconnect any other Sentinel keys from the PC, launch the **Field Exchange Utility** from the Programs list in Windows, then choose the **Hardware Key** tab.

For a Software Key, Launch the **Field Exchange Utility** from the Programs list in Windows, choose the **Software Key** tab and select if this is for a **New** or **Existing License**.

When the License Code is received from Lambda Research, use either the **Paste to Clipboard** button or the **Load license code to a file** button to load the license code.

| SuperPro Field Exchange Utility                                              | 23           | SuperPro Field Exchange Utility                                                                                            |
|------------------------------------------------------------------------------|--------------|----------------------------------------------------------------------------------------------------|
| Hardware Key Software Key                                                    |              | Hardware Key Software Key                                                                                                  |
| <u></u>                                                                      |              | 🖲 New C Use Existing                                                                                                    |
|                                                                              | ^            | Serial Number License Name                                                                                                 |
|                                                                              |              |                                                                                                    |
|                                                                              |              |                                                                                                    |
|                                                                              |              | ×                                                                                                    |
| I                                                                            | -            | · · · · ·                                                                                                    |
| Get Locking Code                                                             |              | Get Locking Code                                                                                                    |
|                                                                              | 2            | <b></b>                                                                                                    |
| GCBUGCGHEOFQIVHAFNCRFRDGDVEJEQAJCOAN<br>BADADHHMHUFJJSDWAAFZCIJHDAEGJEBDCRHV | ics 🔺<br>'Hz | DLAJBFBPDOIDEZATIYJAGAAKIKHOBKHOEBIJKHJA<br>HGYJRACDIGYEAGBDMGTHTDSGKBXDWBBEDHRIN                                          |
| JBAIANGYAKAAADFL                                                             | -            | IUEKCJBCBIBPGZJAESARGZJBGZGZCEDLHDAQAKG<br>PBGBHCPGWJVFYBQGOGKAHAVDVGCBHJKGHCLDC<br>FNDMDPAWINJOAIEVENDPHWAKAADSCADRBVHIJK |
| Update License                                                               |              | Update License                                                                                                    |
| Help                                                                         |              | Help                                                                                                    |

Click Update License.

Please note that this action has reprogrammed the Hardware Key, so if the key is transferred to another PC there is no further action required to run the software.

# **TracePro Properties Database**

The TracePro Properties Database file, TracePro.db, is the file where all property data is stored. By retaining this data in a separate database, the data is available for any TracePro model, and a change in the data will be incorporated into all models using that property.

#### New Properties Database for a First-Time Installation of TracePro

Upon initial launch of TracePro, the following message will appear:

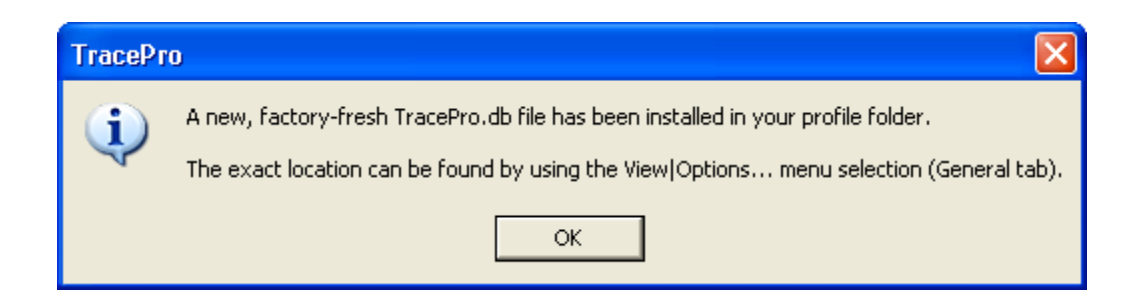

Click **OK** to acknowledge that a new Properties Database file has been copied to your user profile. TracePro is now ready to run.

# Updating Properties Database from an Installation of TracePro 5.0 or earlier

To access properties from an installation of TracePro 5.0 or earlier in the current release of TracePro, the old properties database (.mdb) must be converted to the current format (.db).

- To determine the name and location of the Properties Database used in an older release of TracePro (TracePro 5.0.x and earlier), launch that release of TracePro, then select View/Customize and make note of the name and location of the Properties Database.
- To determine the name and location of the Properties Database used in TracePro 7.3, launch TracePro 7.3, then select View/Options - General and make note of the name and location of the Properties Database.
- Move the old database to the location of the current database.
- In TracePro 7.3, select View/Options, click the Browse button next to the Properties Database field, and point to the old database (.mdb).
- Click OK when prompted to convert the database from .mdb to .db format (Note that the original .mdb file will be left intact, and will be available for use with TracePro 5.0 or earlier)
- In TracePro 7.3 View/Options, select the newly converted .db file as the Properties Database.

# Modify, Repair, or Remove the Program

In order to Modify, Repair, or Remove TracePro, initiate the TracePro installation from the CD or web download (TracePro 73x\_Installer.exe). If TracePro detects that the same release of TracePro has already been installed, the following screen will appear:

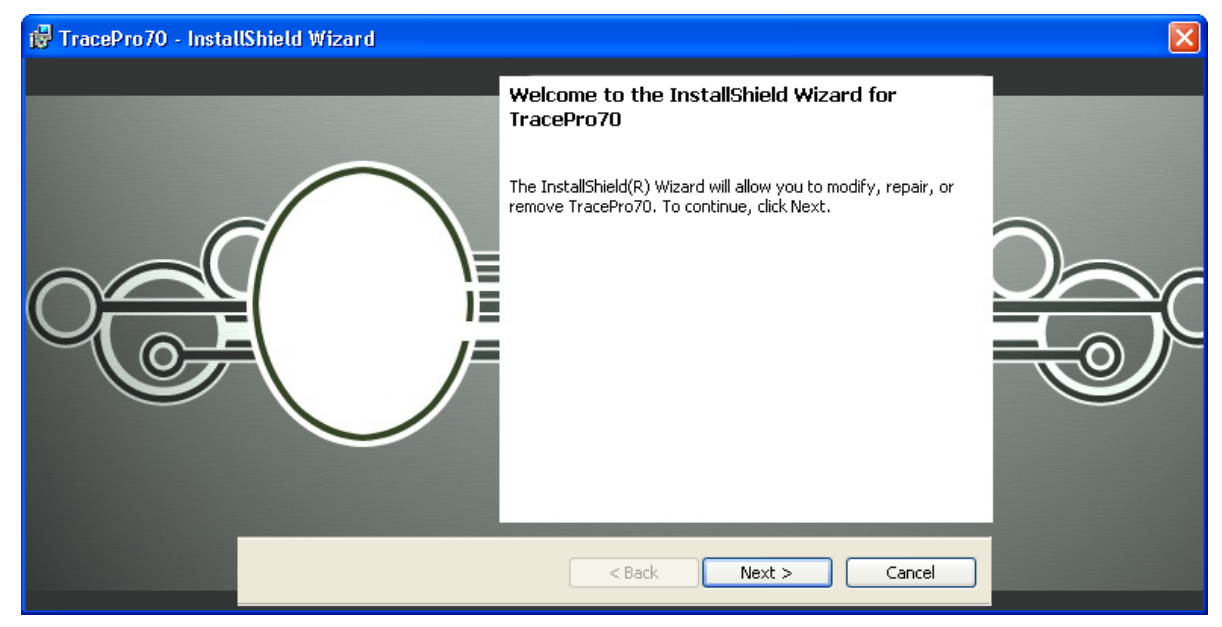

Click Next to continue.

| 🙀 TracePro70 - Install | Shield Wizard                              |                                                                                                    |                                                  | $\mathbf{X}$ |
|------------------------|--------------------------------------------|----------------------------------------------------------------------------------------------------|--------------------------------------------------|--------------|
|                        | <b>Program Maini</b><br>Modify, repair,    | remance<br>or remove the program.                                                                                                    | R                                                |              |
|                        | <ul> <li>Modify</li> <li>Repair</li> </ul> | Change which program features are installed. This optior<br>Custom Selection dialog in which you can change the way<br>installed.<br>Repair installation errors in the program. This option fixe<br>corrupt files, shortcuts, and registry entries. | n displays the<br>y features are<br>s missing or |              |
|                        | C Remove                                   | Remove TracePro70 from your computer.                                                                                                    |                                                  |              |
|                        |                                            | < Back Next >                                                                                                    | Cancel                                           |              |

Choose the **Modify** to open the Select Feature dialog box to choose which installation components to install or uninstall at this time.

Choose the **Repair** option to automatically run a Maintenance routine to reinstall any corrupted files from a prior installation.

Choose the **Remove** option to uninstall the program.

# **TracePro Updates**

TracePro updates are available from the Lambda Research Corporation website. Please go to

http://www.lambdares.com/technical\_support/tracepro/releases/

select the link for the Current TracePro Release, then follow the steps in the section of this Installation Guide titled "Downloading and Installing TracePro from the Lambda Research Website"

TracePro 7.3.x releases will overwrite previous 7.3.x releases, but will not overwrite TracePro 7.2.x or earlier.

All TracePro 7.3.x releases run from the same license. See the section titled "Requesting/Updating a License" to obtain a 7.3 license.

To determine the release of the currently installed TracePro, select Help/About TracePro.

# **Monitoring Network License Usage**

The SafeNet Sentinel licensing used by TracePro has a Monitoring Tool that you can be used to detemine the status of the network license. To access the Monitoring Tool, enter the following in your web browser:

http://<ServerName>:6002/

# Sentinel License Monitor System Address: <a href="http://srv-alpha:6002/>">http://srv-alpha:6002/></a> Sentinel Protection Server Version 7.6.0 This web page shows you details of the keys attached/installed on the system.

Please click on a key number to view the details about the clients who are using the licenses available with this key.

| Keys# | Кеу Туре | Form Factor | Serial Number | Model Number | Hard Limit | Licenses-In-Use | Highest Used | Time-Outs | Sublicense |
|-------|----------|-------------|---------------|--------------|------------|-----------------|--------------|-----------|------------|
| 1     | SuperPro | USB         | 0x00000A80    | *            | 10         | 2               | 6            | 188       | >>         |

The use of the Monitoring Tool is documented on the SafeNet website on Page 7 of the End User Guide:

http://www2.safenet-inc.com/support/files/SafeNet\_Sentinel\_EndUser\_Guide.pdf

# Help Menu

The TracePro Help Menu includes the following items related to installation and licensing:

- License opens the TracePro License Information dialog
- About TracePro displays the current release of TracePro, and indicates when a license is permanent or shows the days remaining for a temporary license

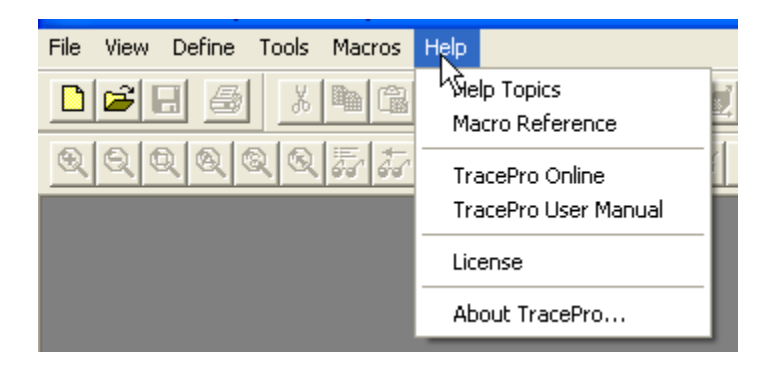

#### **Technical Support Website**

The TracePro Technical Support website is accessible from the Help Menu, or by going to http://www.lambdares.com/technical\_support/tracepro/ in any Web Browser, and includes the following resources:

- Releases software downloads and documentation for current and past releases
- Utilities software programs that assist in quickly and accurately creating and optimizing properties
- Early Access software downloads and documentation for the very latest "in process" software prior to formal release
- Examples downloadable files that demonstrate the capabilities of the software
- Libraries downloadable files/models of generally available catalog products for use in the software
- Properties downloadable files of detailed optical property data, ready for import into the software
- Tools perform or facilitate certain operations, which can then be entered or imported into the software
- Tutorials pictorially demonstrate how to perform specific operations with the software

| 🖉 Lambda Research   Technical Support   TracePro - Windows Internet Explorer                                                                                                   |                                                                            |                      |
|----------------------------------------------------------------------------------------------------|----------------------------------------------------------------------------|----------------------|
|                                                                                                    | Google                                                                     | 2                    |
| A A Lambda Research LTechnical Support LTracePro                                                                                                    | A • ₪ • ⊕                                                                  | • 🕞 Page • 🔞 Tools • |
|                                                                                                    |                                                                            |                      |
| Lambda Research                                                                                                    | Search                                                                     | ĺ                    |
| Leading the way in software tools for optics and illumination designers<br>SOFTWARE PRODUCTS TECHNICAL SUPPORT COMPANY NEWS AND EVENTS CONTACT US                              |                                                                            |                      |
| AEROSPACE & LIGHTING DISPLAY LIFE SCIENCES INDUSTRIAL EDUCATION<br>DEFENSE MANUFACTURING<br>& IT                                                                               | <u>Sign In</u><br>Worldwide Sales & Support<br>Request Info or Price Quote |                      |
| TracePro Technical Support<br>The TracePro Technical Support section of the Lambda Research website is designed to make it easy for you to get to the<br>information you need. | Software Products Technical Support TracePro                               |                      |
| Releases                                                                                                    | Releases                                                                   |                      |
| <ul> <li>software downloads and documentation for current and past releases</li> </ul>                                                                                         | Early Access                                                               |                      |
| Utilities                                                                                                    | Examples                                                                   |                      |
| <ul> <li>software programs that assist in quickly and accurately creating and optimizing properties</li> </ul>                                                                 | Libraries<br>Properties                                                    |                      |
| Early Access                                                                                                    | Tools<br>Tutorials                                                         |                      |
| software downloads and documentation for the very latest "in process" software prior to formal release                                                                         | TracePro Bridge for<br>SolidWorks                                          |                      |
| Examples                                                                                                    | OSLO                                                                       |                      |
| downloadable files that demonstrate the capabilities of the software                                                                                                    | Knowledgebase<br>Training                                                  |                      |
| Libraries                                                                                                    | Contact Support                                                            |                      |
| downloadable files/models of generally available catalog products for use in the software                                                                                      | Company<br>News and Events                                                 |                      |
| Properties                                                                                                    | Contact Us                                                                 |                      |
| downloadable files of detailed optical property data, ready for import into the software Tools                                                                                 |                                                                            |                      |
| <ul> <li>perform or facilitate certain operations, which can then be entered or imported into the software</li> </ul>                                                          |                                                                            |                      |
| Tutorials                                                                                                    |                                                                            |                      |
| <ul> <li>pictorially demonstrate how to perform specific operations with the software</li> </ul>                                                                               |                                                                            |                      |

# **QUICKSTART GUIDE - TRACEPRO 30-DAY-TRIAL**

This section provides the step-by-step instructions for 30-Day-Trial Users of TracePro to get the program running.

# Website Registration

The TracePro software, documentation, examples, libraries, and tutorials are maintained in a secure area of the Lambda Research website. Users must receive a Website Serial Number from Lambda Research and use this serial number to register on the website.

- Receive e-mail from license@lambdares.com with Website Serial Number
- Go to http://www.lambdares.com/technical\_support/login/registration/

| OPTICAL DESIGN                                                                                                    | SOFTWARE                                                           | TECHNICAL SUPPORT | COMPANY                 | NEWS AND EVENT                                                           | S CONTACT US                                                                  |
|----------------------------------------------------------------------------------------------------|--------------------------------------------------------------------|-------------------|-------------------------|--------------------------------------------------------------------------|-------------------------------------------------------------------------------|
| AEROSPACE &<br>DEFENSE<br>OPTICS                                                                                                    | LIGHTING<br>DESIGN                                                 | DISPLAY<br>DESIGN | LIFE SCIENCES<br>OPTICS | INDUSTRIAL<br>MANUFACTURING<br>& IT OPTICS FO                            | OPTICS <mark>Sign</mark><br>SOFTWARE <del>Wor</del><br>R EDUCATION <u>Reg</u> |
| New User R<br>First Name:<br>Last Name:<br>Username<br>Password:<br>Confirm Passwor<br>Email:<br>Company Name:<br>Serial Numbers ma<br>software product. If<br>Request Serial Num | d:<br>y be obtained from<br>you cannot locate<br>nber. Please prov | DIN               | kaging or by selecti    | ]<br>]<br>ng the <b>Help License</b> box in<br>number be e-mailed to you | n any LRC                                                                     |

- Enter the information, including the Website Serial Number
- Please make note of the Username and Password that you have chosen, as these will be needed for future access to the secure pages of the website
- Click Submit

# **TracePro Installation**

#### Downloading from the Lambda Research Website

- Go to http://www.lambdares.com/technical\_support/tracepro/releases/
- Login using the Username and Password you established during Website Registration

| AEROSPACE &<br>DEFENSE<br>OPTICS | LIGHTING<br>DESIGN     | DISPLAY<br>DESIGN    | LIFE SCIENCES<br>OPTICS | INDUSTRIAL<br>MANUFACTURING<br>& IT OPTICS | OPTICS<br>SOFTWARE<br>FOR EDUCATION | <u>Sign Iı</u><br>Worldı<br><u>Reque</u> |
|----------------------------------|------------------------|----------------------|-------------------------|--------------------------------------------|-------------------------------------|------------------------------------------|
| Login Requ                       | uired                  |                      |                         |                                            |                                     | Optica                                   |
| Lambda Research S                | unnort Subscriptions o | ives you access to s | oftware releases, undat | ed materials and prope                     | erties.                             | Techn                                    |
| extensive technical              | support and our comp   | rehensive Knowledg   | e Base.                 |                                            |                                     | Compa                                    |
| Boturning Cust                   | amor Login*            |                      |                         |                                            |                                     | News                                     |
| Keturning Gusti                  | onier Login            |                      |                         |                                            |                                     | Conta                                    |
| Username                         |                        |                      |                         |                                            |                                     |                                          |
| Password                         |                        |                      |                         |                                            |                                     |                                          |
|                                  |                        | Login                |                         |                                            |                                     |                                          |
| New User Registr                 | ation                  |                      |                         |                                            |                                     |                                          |
| Forgot your pass                 | word?                  |                      |                         |                                            |                                     |                                          |
| Update Support S                 | Subscription           |                      |                         |                                            |                                     |                                          |
|                                  |                        |                      |                         |                                            |                                     |                                          |
|                                  |                        |                      |                         |                                            |                                     |                                          |

- Download the current release of TracePro
- Select 32-bit or 64-bit consistent with the Windows Operating System on the PC that will be running TracePro
- Note that the TracePro Users Manual and TracePro Installation Guide are available from this webpage

| AEROSPACE &<br>DEFENSE OPTICS                                                                                  | LIGHTING<br>DESIGN        | DISPLAY<br>DESIGN   | LIFE SCIENCES OPTICS INDUSTRIAL<br>MANUFACTURING & I<br>OPTICS                                                                                                    | OPTICS SOFTWARE<br>FOR EDUCATION | <u>Worldwide Sales &amp; Support</u> |
|----------------------------------------------------------------------------------------------------|---------------------------|---------------------|----------------------------------------------------------------------------------------------------|----------------------------------|--------------------------------------|
| NEWS: Nov 2, 201                                                                                               | 1 TracePro 7.1 is n       | ow available        |                                                                                                    |                                  | Request 1110 of Price Quote          |
| TracePro R                                                                                                    | eleases                   |                     |                                                                                                    |                                  | Products                             |
| Current TraceP                                                                                                 | ro Release                |                     | (                                                                                                    |                                  | Technical Support                    |
| TracePro 7.1                                                                                                   | 0 Released                |                     | Attention SolidWorks Users                                                                                                    |                                  | TracePro                             |
| 2 November 2011                                                                                                |                           |                     |                                                                                                    |                                  | Releases                             |
| 2 November                                                                                                    | 2011                      |                     | We invite you to try our TracePro Bridge f                                                                                                    | or Solid                         | Utilities<br>Early Access            |
| <ul> <li>STEP 1 - Download and install TracePro</li> <li>TracePro71_32bit</li> <li>TracePro71_64bit</li> </ul> |                           |                     | works add-in for 30 days free of charge. If you are<br>performing a TracePro trial, your trial license is<br>enabled to run the Bridge. If you are a current<br>TracePro customer, you may receive a 30-day trial<br>license for the Bridge. Click here for compatibility | ryou are<br>nse is               | Examples                             |
|                                                                                                    |                           |                     |                                                                                                    | rrent<br>day trial               | Libraries                            |
|                                                                                                    |                           |                     |                                                                                                    | patibility                       | Properties                           |
| Tf this is the fi                                                                                              | est installation in the T | raceBro 7.1 corios  | and download information.                                                                                                    |                                  | Source Data                          |
| continue to St                                                                                                 | eps 2 and 3               | racepro 7.1 series, |                                                                                                    |                                  | Tools                                |
|                                                                                                    |                           |                     |                                                                                                    |                                  | Tutorials                            |

• Double-click on TracePro...Installer.exe to install TracePro and follow the steps in the TracePro Installation Guide to complete the installation

# Send Locking Code to Lambda Research

- The installation of TracePro has also installed the Field Exchange Utility.
- Launch the Field Exchange Utility from the Programs list in Windows

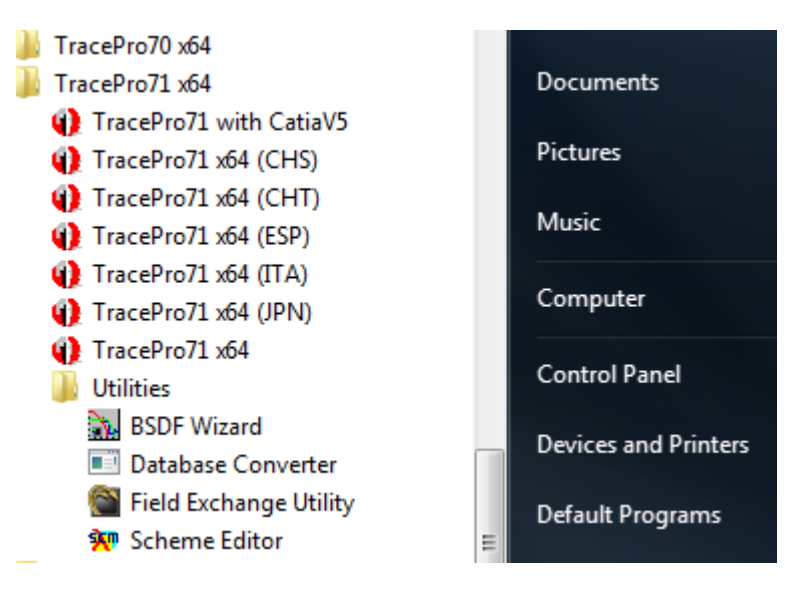

- Choose the Software Key tab and select the New button
- Click on Get Locking Code

| SuperPro Field Exchange Utility          |
|------------------------------------------|
| Hardware Key Software Key                |
| • New C Use Existing                     |
| Serial Number License Name               |
|                                          |
|                                          |
|                                          |
| IPIMFYEZISHMCJGNELCIGGAWHHIBDHFWFEIKHSGI |
|                                          |
|                                          |
| 💼 🖻                                      |
| A                                        |
|                                          |
| v                                        |
| Update License                           |
| Help                                     |

- Use the **Save locking code to a file** button (.loc) and send the Locking Code to <u>license@lambdares.com</u> (the copy option is not recommended because an incomplete code can be copied in error).
- Please include your name and company name in the e-mail to assist us in identifying you.

# **Receive License Code and Update License**

- Receive e-mail from license@lambdares.com with the License Code (.lic file)
- Launch the **Field Exchange Utility** from the Programs list in Windows

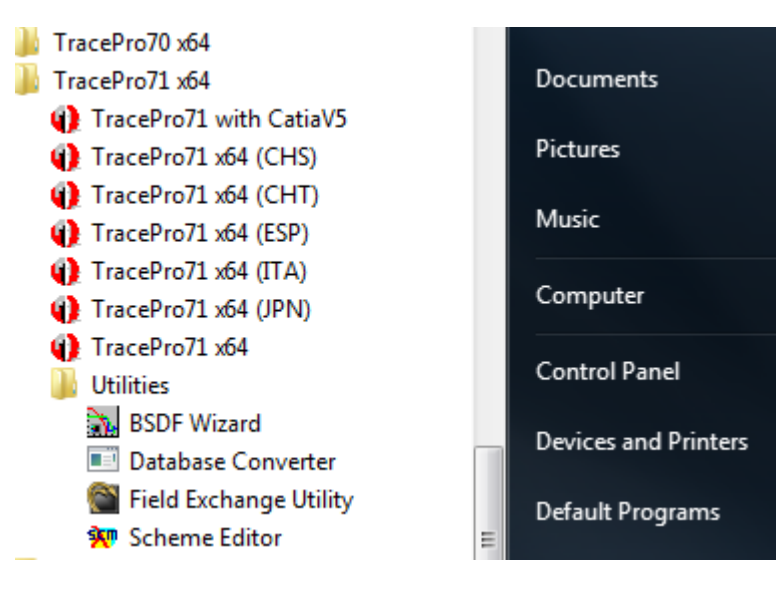

- Choose the Software Key tab and select the New button
- Use the Load license code to a file button to load the license code

| SuperPro Field Exchange Utility                                                                                                    |
|----------------------------------------------------------------------------------------------------|
| Hardware Key Software Key                                                                                                    |
|                                                                                                    |
| Serial Number License Name                                                                                                    |
|                                                                                                    |
|                                                                                                    |
|                                                                                                    |
|                                                                                                    |
| Get Locking Code                                                                                                    |
|                                                                                                    |
| A B B B B B B B B B B B B B B B B B                                                                                                    |
| DLAJBFBPDOIDEZATIYJAGAAKIKHOBKHOEBIIJKHJA<br>HGYJRACDIGYEAGBDMGTHTDSGKBXDWBBEDHRIN<br>IUEKCJBCBIBPGZJAESARGZJBGZGZCEDLHDAQAKG<br>PBGBHCPGWJVFYBQGOGKAHAVDVGCBHJKGHCLDC<br>FNDMDPAWINJOAIEVENDPHWAKAADSCADRBVHIJK |
| Update License                                                                                                    |
| Help                                                                                                    |

• Click Update License.

# Launching TracePro

• Select one of the TracePro icons from Windows Start Menu / Programs.

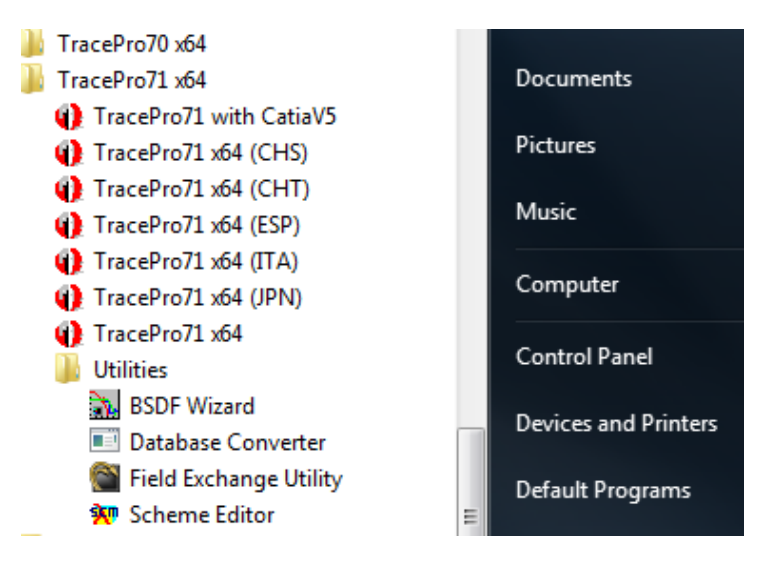

• The first time TracePro is launched, the TracePro License Information dialog will appear:

| lease | select how TracePro will be license                                                                                                    | ed on this computer.                                                                                          | 3                |
|-------|----------------------------------------------------------------------------------------------------|----------------------------------------------------------------------------------------------------|------------------|
| С     | TracePro Demo Version is a fully fu<br>Files cannot be saved.<br>Printing is disabled.<br>Optical Properties can not be assig<br>Macro processing is disabled.<br>Raytrace is restricted to 1000 ray r<br>Simulation mode is disabled. | unctional copy with the following re<br>gned.<br>nodes.                                                       | estrictions:     |
| c     | Single-computer License<br>Single-computer licenses allow Tra<br>license can use a USB protection<br>TracePro is shipped with a USB pr<br>Software keys are used for software                                                          | icePro to be used on one compute<br>key or a software key.<br>otection key for purchased license<br>e trials. | er. The<br>es.   |
|       |                                                                                                    |                                                                                                    |                  |
| С     | Network License                                                                                                    | 🔽 Prompt for multiple E                                                                                       | ditions          |
| C     | Network License<br>Network licenses permit several us<br>central license server.<br>Server host name:                                                                                                    | Prompt for multiple E<br>ers to access TracePro licenses fr                                                   | ditions<br>om a  |
| C     | Network License Network licenses permit several us central license server. Server host name: TracePro Serial Number:                                                                                                    | Prompt for multiple E<br>ers to access TracePro licenses fr                                                   | iditions<br>om a |

- Select the Single-computer License option
- (Optional) Enter the TracePro Serial Number (aka Website Serial Number)
- Click **OK** to begin the TracePro session

# **Temporary License**

• The Software Key provides a temporary license. To determine the number of days remaining before the license expires, select **Help/About TracePro**:

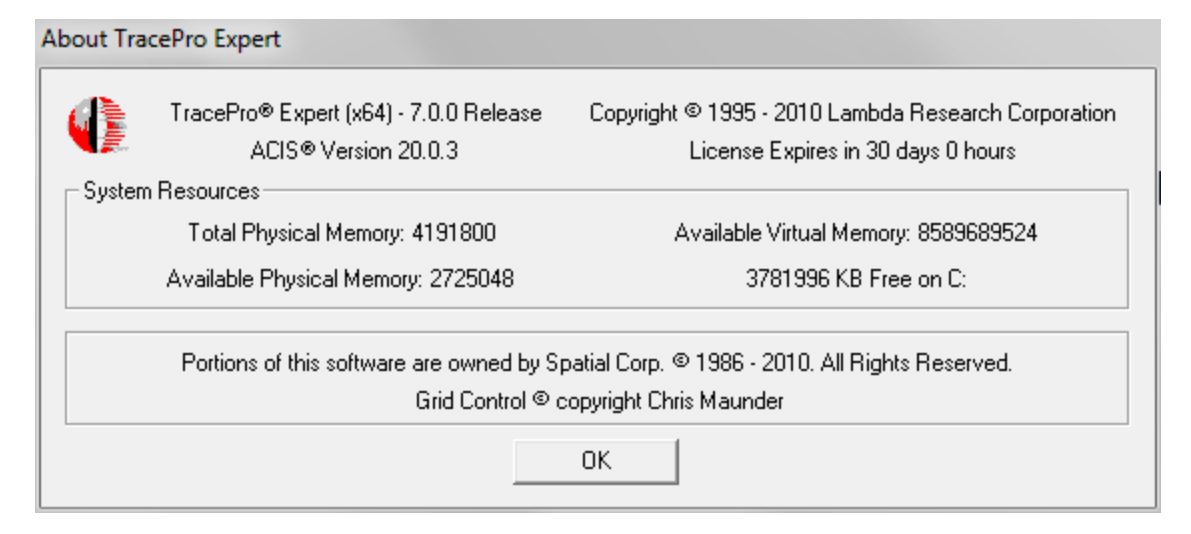

# Updating a Software Key License

• If the need arises to update the software key license, please follow the steps in the **Send Locking Code to Lambda Research** and **Receive License Code and Update License** sections again, but this time select the **Use Existing** button in the Field Exchange Utility.

# QUICKSTART GUIDE - TRACEPRO SINGLE COMPUTER LICENSE

This document provides the step-by-step instructions for new purchasers of TracePro with a Single Computer License to get the program running.

# Website Registration

The TracePro software, documentation, examples, libraries, and tutorials are maintained in a secure area of the Lambda Research website. Users must receive a Website Serial Number from Lambda Research and use this serial number to register on the website.

- Receive Website Serial Number from Lambda Research
- Go to http://www.lambdares.com/technical\_support/login/registration/

| OPTICAL DESIGN SC                                                                                                    | OPTICAL DESIGN SOFTWARE                                     |                                                                                  | COMPANY                                             | NEWS AND EVE                                      | NTS CONTA                          | ACT US                                    |
|----------------------------------------------------------------------------------------------------|-------------------------------------------------------------|----------------------------------------------------------------------------------|-----------------------------------------------------|---------------------------------------------------|------------------------------------|-------------------------------------------|
| AEROSPACE &<br>DEFENSE<br>OPTICS                                                                                      | LIGHTING<br>DESIGN                                          | DISPLAY<br>DESIGN                                                                | LIFE SCIENCES<br>OPTICS                             | INDUSTRIAL<br>MANUFACTURING<br>& IT OPTICS        | OPTICS<br>SOFTWARE<br>FOR EDUCATIO | <u>Sign</u><br>Worl<br><sup>IN</sup> Regu |
| New User Re                                                                                                    | gistratio                                                   | n                                                                                |                                                     |                                                   |                                    | Opti                                      |
| First Name:<br>Last Name:<br>Username<br>Password:<br>Confirm Password:<br>Email:<br>Company Name:<br>Serial Number*: |                                                             |                                                                                  |                                                     |                                                   |                                    | Com<br>New<br>Cont                        |
| * Serial numbers may b<br>software product. If you<br><b>Request Serial Numb</b>                                      | be obtained from<br>u cannot locate yo<br>er. Please provid | LRC original software pac<br>our serial number, you ma<br>e your name and compar | kaging or by selecting<br>y request that your<br>y. | ng the Help License bo<br>number be e-mailed to y | x in any LRC<br>you:               |                                           |

- Please make note of the Username and Password that you have chosen, as these will be needed for future access to the secure pages of the website
- Click Submit

# **TracePro Installation**

- Go to http://www.lambdares.com/technical\_support/tracepro/releases/
- Login using the Username and Password you established during Website Registration

| AEROSPACE &<br>DEFENSE<br>OPTICS                                             | LIGHTING<br>DESIGN               | DISPLAY<br>DESIGN   | LIFE SCIENCES<br>OPTICS  | INDUSTRIAL<br>MANUFACTURING<br>& IT OPTICS | OPTICS<br>SOFTWARE<br>FOR EDUCATION | <u>Sign Iı</u><br><u>Worldı</u><br><u>Reque</u> |
|------------------------------------------------------------------------------|----------------------------------|---------------------|--------------------------|--------------------------------------------|-------------------------------------|-------------------------------------------------|
| Login Reg                                                                    | uired                            |                     |                          |                                            |                                     | Optica                                          |
| Lambda Research :                                                            | Support Subscriptions ai         | ves vou access to : | software releases, updat | ed materials and proper                    | ties.                               | Techn                                           |
| extensive technical                                                          | I support and our compr          | ehensive Knowledg   | le Base.                 |                                            | ,                                   | Compa                                           |
| Returning Cust                                                               | omer Login*                      |                     |                          |                                            |                                     | News                                            |
| Username<br>Password<br>New User Regist<br>Forgot your pas<br>Update Support | ration<br>sword?<br>Subscription | Login               |                          |                                            |                                     | Conta                                           |

- Download the current release of TracePro select 32-bit or 64-bit consistent with the Windows Operating System on the PC that will be running TracePro
- Note that the TracePro Users Manual and TracePro Installation Guide are available from this webpage

| AEROSPACE &<br>DEFENSE OPTICS                                                                                                    | LIGHTING<br>DESIGN                                                      | DISPLAY<br>DESIGN   | LIFE SCIENCES OPTIC                                                                                       | S INDUSTRIAL<br>MANUFACTURING & IT<br>OPTICS | OPTICS SOFTWARE<br>FOR EDUCATION | Worldwide Sales & Support     |
|----------------------------------------------------------------------------------------------------|-------------------------------------------------------------------------|---------------------|----------------------------------------------------------------------------------------------------|----------------------------------------------|----------------------------------|-------------------------------|
| NEWS: Nov 2, 201                                                                                                    | 1 TracePro 7.1 is no                                                    | ow available        |                                                                                                    |                                              |                                  | Request this of Price Quote   |
| TracePro R                                                                                                    | eleases                                                                 |                     |                                                                                                    |                                              |                                  | Products<br>Technical Support |
| TracePro 7.1                                                                                                    | 1.0 Released                                                            |                     | Attention                                                                                                 | SolidWorks Users                             |                                  | TracePro<br>Releases          |
| 2 November                                                                                                    | 2011                                                                    |                     | We invite you to tr                                                                                       | y our TracePro Bridge for                    | Solid                            | Utilities                     |
| • STEP 1 - Download and install TracePro                                                                                                   |                                                                         |                     | Works add in for 30 days free of charge. If you are<br>performing a TracePro trial, your trial license is |                                              |                                  | Early Access<br>Examples      |
| • TracePro71_32bit enabled to run the Bridge. If you are a current<br>TracePro71_32bit a tracePro customer, you may receive a 30 day trial |                                                                         |                     |                                                                                                    | ent<br>av trial                              | Libraries                        |                               |
|                                                                                                    | • TracePro71_64bit license for the Bridge. Click here for compatibility |                     |                                                                                                    |                                              |                                  | Properties                    |
| If this is the fi                                                                                                    | rst installation in the Ti                                              | racePro 7.1 series, | and download info                                                                                         | rmation.                                     |                                  | Source Data                   |
| continue to St                                                                                                    | eps 2 and 3                                                             | ,                   |                                                                                                    |                                              |                                  | Tools<br>Tutorials            |

• Double-click on TracePro...Installer.exe to install TracePro and follow the steps in the TracePro Installation Guide to complete the installation

# Launching TracePro

- Verify that the TracePro Hardware Key is connected to the PC
- Launch TracePro

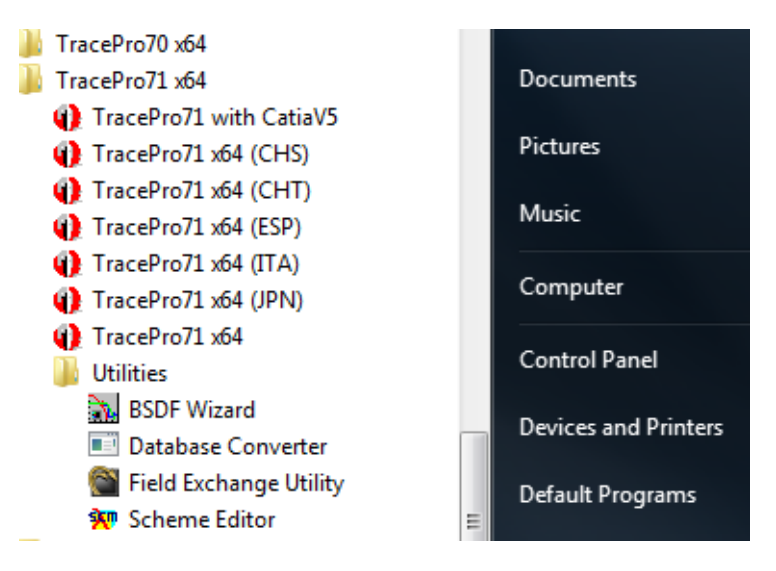

• the program may just launch or the TracePro License Information dialog may appear:

| TracePro | o License Information                                                                                                    |
|----------|----------------------------------------------------------------------------------------------------|
| Please   | e select how TracePro will be licensed on this computer.                                                                                                    |
| c        | TracePro Demo Version is a fully functional copy with the following restrictions:<br>Files cannot be saved.<br>Printing is disabled.<br>Optical Properties can not be assigned.<br>Macro processing is disabled.<br>Raytrace is restricted to 1000 ray nodes.<br>Simulation mode is disabled. |
| ¢        | Single-computer License<br>Single-computer licenses allow TracePro to be used on one computer. The<br>license can use a USB protection key or a software key.<br>TracePro is shipped with a USB protection key for purchased licenses.<br>Software keys are used for software trials.         |
| С        | Network License   Prompt for multiple Editions                                                                                                    |
|          | Network licenses permit several users to access TracePro licenses from a central license server.<br>Server host name:                                                                                                    |
|          | TracePro Serial Number:                                                                                                    |
|          | OK Cancel License Detail                                                                                                    |

- Select the **Single-computer License** option
- (Optional) Enter the TracePro Serial Number
- Click **OK** to begin the TracePro session

# **Temporary License**

• The Hardware Key has been programmed with a temporary license. To determine the number of days remaining before the license expires, select **Help/About TracePro**:

| About Tra | cePro Expert                                                   |                                                                                           |
|-----------|----------------------------------------------------------------|-------------------------------------------------------------------------------------------|
|           | TracePro® Expert (x64) - 7.0.0 Release<br>ACIS® Version 20.0.3 | Copyright © 1995 - 2010 Lambda Research Corporation<br>License Expires in 30 days 0 hours |
| System    | n Resources                                                    |                                                                                           |
|           | Total Physical Memory: 4191800                                 | Available Virtual Memory: 8589689524                                                      |
|           | Available Physical Memory: 2725048                             | 3781996 KB Free on C:                                                                     |
|           | Portions of this software are owned by S                       | patial Corp. © 1986 - 2010. All Rights Reserved.                                          |
|           | Grid Control © d                                               | copyright Chris Maunder                                                                   |
| -         |                                                                | ОК                                                                                        |

• Lambda Research will provide a permanent TracePro license after receiving payment for TracePro. To update the hardware key with the permanent TracePro license, please follow the steps in the next two sections to **Send Locking Code to Lambda Research** and **Receive License Code and Update License**.

# Send Locking Code to Lambda Research

- The installation of TracePro has also installed the Field Exchange Utility.
- Launch the **Field Exchange Utility** from the Programs list in Windows

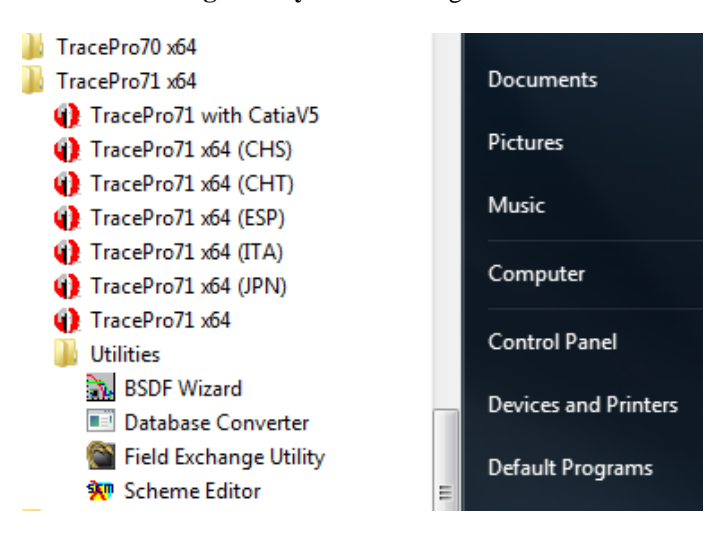

- Verify that the TracePro Hardware Key is connected to the PC
- Disconnect any other Sentinel Keys connected to the PC
- Choose the Hardware Key tab
- Click on Get Locking Code

| SuperPro Field Exchange Utility                                    |       |
|--------------------------------------------------------------------|-------|
| Hardware Key   Software Key                                        |       |
| E <u>∎</u>                                                         |       |
| DJEXHYCVHLDVGVBGHEILATDLFVBGDTGCDUJMFD<br>FIBJAIFVEFDPAADXHSFNEBDL | *     |
|                                                                    |       |
|                                                                    |       |
|                                                                    |       |
|                                                                    | -     |
| Get Locking Code                                                   |       |
| <b>A</b>                                                           | <br>പ |
|                                                                    |       |
|                                                                    |       |
|                                                                    | -     |
| Update License                                                     |       |
| Help                                                               |       |
|                                                                    |       |

- Use the **Save locking code to a file** button (.loc) and send the Locking Code to <u>license@lambdares.com</u> (the copy option is not recommended because an incomplete code can be copied).
- Please include your name, company name, and TracePro Key Number in the e-mail to assist us in identifying you.

# **Receive License Code and Update License**

- The installation of TracePro has also installed the Field Exchange Utility.
- Launch the **Field Exchange Utility** from the Programs list in Windows

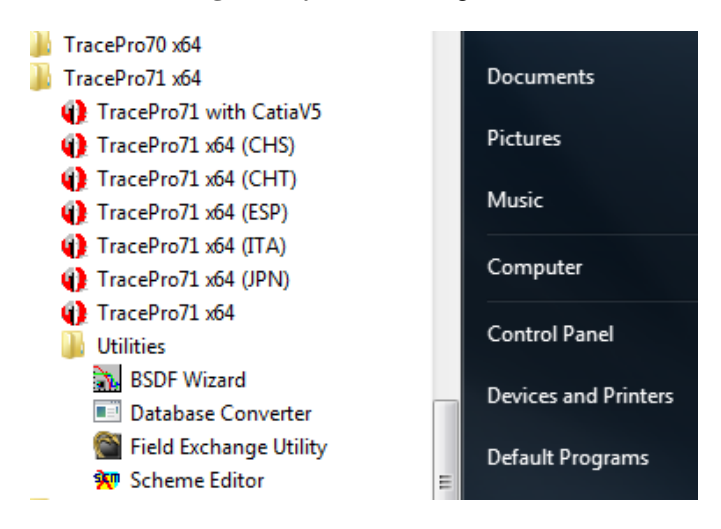

- Verify that the TracePro Hardware Key is connected to the PC
- Disconnect any other Sentinel Keys connected to the PC
- Choose the Hardware Key tab
- Use the Load license code to a file button to load the license code

| SuperPro Field Exchange Utility                                                                   | 23         |
|---------------------------------------------------------------------------------------------------|------------|
| Hardware Key   Software Key                                                                       |            |
| ₽ <u></u>                                                                                         |            |
|                                                                                                   | *          |
|                                                                                                   |            |
|                                                                                                   |            |
|                                                                                                   |            |
|                                                                                                   | -          |
| ,<br>Get Locking Code                                                                             |            |
|                                                                                                   |            |
|                                                                                                   | È          |
| GCBUGCGHEOFQIVHAFNCRFRDGDVEJEQAJCOAN<br>BADADHHMHUFJJSDWAAFZCIJHDAEGJEBDCRHVI<br>JBAIANGYAKAAADFL | CS 🔺<br>HZ |
|                                                                                                   | -          |
| Update License                                                                                    |            |
| Help                                                                                              |            |

- Click Update License.
- Please note that this action has reprogrammed the Hardware Key, so if the key is transferred to another PC there is no further action required to run the software.

# **QUICKSTART GUIDE - TRACEPRO NETWORK LICENSE**

This document provides the step-by-step instructions for new purchasers of TracePro with a Network License to get the program running.

# Website Registration (each TracePro User)

The TracePro software, documentation, examples, libraries, and tutorials are maintained in a secure area of the Lambda Research website. Users must receive a Website Serial Number from Lambda Research and use this serial number to register on the website.

- Receive Website Serial Number from Lambda Research
- Go to http://www.lambdares.com/technical\_support/login/registration/

| OPTICAL DESIGN                                                          | SOFTWARE                                                            | TECHNICAL SUPPORT                                                                      | COMPANY                                            | NEWS AND EVENT                                                 | S CONTACT US                                                              |
|-------------------------------------------------------------------------|---------------------------------------------------------------------|----------------------------------------------------------------------------------------|----------------------------------------------------|----------------------------------------------------------------|---------------------------------------------------------------------------|
| AEROSPACE &<br>DEFENSE<br>OPTICS                                        | LIGHTING<br>DESIGN                                                  | DISPLAY I<br>DESIGN                                                                    | LIFE SCIENCES<br>OPTICS                            | INDUSTRIAL<br>MANUFACTURING S<br>& IT OPTICS FOI               | OPTICS <mark>Sign</mark><br>SOFTWARE <b>Wor</b><br>R EDUCATION <u>Reg</u> |
| New User F                                                              | Registratio                                                         | on                                                                                     |                                                    |                                                                | Opt                                                                       |
| First Name:                                                             |                                                                     |                                                                                        |                                                    |                                                                | Tec                                                                       |
| Last Name:                                                              |                                                                     |                                                                                        | 1                                                  |                                                                | Con                                                                       |
| Username                                                                |                                                                     |                                                                                        | Ī                                                  |                                                                | Con                                                                       |
| Password:                                                               |                                                                     |                                                                                        | 1                                                  |                                                                |                                                                           |
| Confirm Passwor                                                         | ·d:                                                                 |                                                                                        | 1                                                  |                                                                |                                                                           |
| Email:                                                                  |                                                                     |                                                                                        |                                                    | ]                                                              |                                                                           |
| Company Name:                                                           |                                                                     |                                                                                        |                                                    | ]                                                              |                                                                           |
| Serial Number*:                                                         |                                                                     |                                                                                        |                                                    |                                                                |                                                                           |
|                                                                         |                                                                     | Submit Reset                                                                           |                                                    |                                                                |                                                                           |
| * Serial numbers ma<br>software product. If<br><b>Request Serial Nu</b> | y be obtained fro<br>you cannot locate<br><b>nber</b> . Please prov | m LRC original software pac<br>your serial number, you ma<br>vide your name and compan | kaging or by selectir<br>y request that your<br>y. | ng the <b>Help License</b> box in<br>number be e-mailed to you | any LRC<br>:                                                              |

- Enter the information, including the Website Serial Number
- Please make note of the Username and Password that you have chosen, as these will be needed for future access to the secure pages of the website
- Click Submit

# **TracePro Installation (each PC running TracePro)**

- Go to http://www.lambdares.com/technical\_support/tracepro/releases/
- Login using the Username and Password you established during Website Registration

| AEROSPACE &<br>DEFENSE<br>OPTICS                                              | LIGHTING<br>DESIGN                                                        | DISPLAY<br>DESIGN                        | LIFE SCIENCES<br>OPTICS             | INDUSTRIAL<br>MANUFACTURING<br>& IT OPTICS | OPTICS<br>SOFTWARE<br>FOR EDUCATION | <u>Siqn Iı</u><br>Worldı<br><u>Reque</u>  |
|-------------------------------------------------------------------------------|---------------------------------------------------------------------------|------------------------------------------|-------------------------------------|--------------------------------------------|-------------------------------------|-------------------------------------------|
| Login Req<br>Lambda Research S<br>extensive technical<br>Returning Cust       | uired<br>Support Subscriptions gi<br>support and our compr<br>omer Login* | ves you access to :<br>ehensive Knowledg | software releases, updat<br>e Base. | ed materials and proper                    | ties,                               | Optica<br>Techn<br>Compa<br>News<br>Conta |
| Username<br>Password<br>New User Regist<br>Forgot your pas:<br>Update Support | ration<br>sword?<br>Subscription                                          | Login                                    |                                     |                                            |                                     |                                           |

- Download the current release of TracePro select 32-bit or 64-bit consistent with the Windows Operating System on the PC that will be running TracePro
- Note that the TracePro Users Manual and TracePro Installation Guide are available from this webpage

| AEROSPACE &<br>DEFENSE OPTICS            | LIGHTING<br>DESIGN                                                 | DISPLAY<br>DESIGN   | LIFE SCIENCES OPTIC                                                                                       | S INDUSTRIAL<br>MANUFACTURING & IT<br>OPTICS | OPTICS SOFTWARE<br>FOR EDUCATION | <u>Worldwide Sales &amp; Support</u> |
|------------------------------------------|--------------------------------------------------------------------|---------------------|----------------------------------------------------------------------------------------------------|----------------------------------------------|----------------------------------|--------------------------------------|
| NEWS: Nov 2, 201                         | 1 TracePro 7.1 is n                                                | ow available        |                                                                                                    |                                              |                                  | Request 1110 of Price Quote          |
|                                          | eleases                                                            |                     |                                                                                                    |                                              |                                  | Products<br>Technical Support        |
| TracePro 7.1                             | .0 Released                                                        |                     | Attention                                                                                                 | SolidWorks Users                             |                                  | TracePro<br>Releases                 |
| 2 November                               | 2011                                                               |                     | We invite you to tr                                                                                       | y our TracePro Bridge for                    | Solid                            | Utilities                            |
| • STEP 1 - Download and install TracePro |                                                                    |                     | Works add-in for 30 days free of charge. If you are<br>performing a TracePro trial, your trial license is |                                              |                                  | Early Access<br>Examples             |
|                                          | • TracePro71_32bit enabled to run the Bridge. If you are a current |                     |                                                                                                    |                                              | ent<br>av trial                  | Libraries                            |
|                                          | • TracePro71_64                                                    | bit                 | license for the Brid                                                                                      | lge. Click here for compa                    | atibility                        | Properties                           |
| If this is the fi                        | rst installation in the T                                          | racePro 7.1 series  | and download info                                                                                         | rmation.                                     |                                  | Source Data                          |
| continue to St                           | eps 2 and 3                                                        | 1000110 711 001103y |                                                                                                    |                                              |                                  | Tools                                |
|                                          |                                                                    |                     |                                                                                                    |                                              |                                  | Tutorials                            |

• Double-click on TracePro...Installer.exe to install TracePro and follow the steps in the TracePro Installation Guide to complete the installation

# **Connect the Hardware Key (TracePro License Server)**

- Select a PC on the Network that will act as the TracePro License Server and connect the TracePro Hardware Key
- Install these two items of software from the links on the TracePro Releases webpage:

http://www.lambdares.com/technical\_support/tracepro/releases/

- o Sentinel Protection Installer (enables communication between the PC and the hardware key)
- o Field Exchange Utility (required for updating license information stored on the hardware key )

# Launching TracePro (each PC running TracePro)

• Select one of the TracePro icons from Windows Start Menu / Programs.

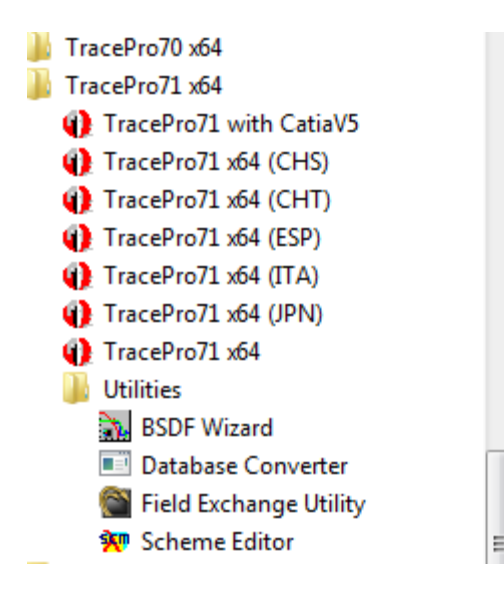

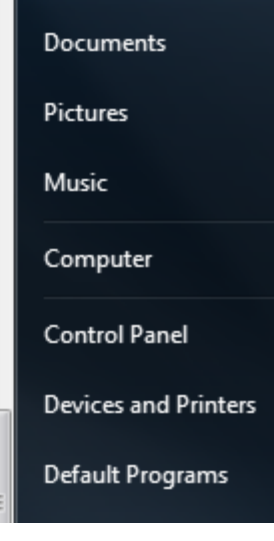

• The License Information dialog will appear when TracePro is first launched

| TracePro                                                                                                    | License Information                                                                                                    |  |  |  |
|----------------------------------------------------------------------------------------------------|----------------------------------------------------------------------------------------------------|--|--|--|
| Please select how TracePro will be licensed on this computer.                                                                                                    |                                                                                                    |  |  |  |
| С                                                                                                    | TracePro Demo Version is a fully functional copy with the following restrictions:<br>Files cannot be saved.<br>Printing is disabled.<br>Optical Properties can not be assigned.<br>Macro processing is disabled.<br>Raytrace is restricted to 1000 ray nodes.<br>Simulation mode is disabled. |  |  |  |
| <ul> <li>C Single-computer License</li> <li>Single-computer licenses allow TracePro to be used on one computer. The license can use a USB protection key or a software key.</li> <li>TracePro is shipped with a USB protection key for purchased licenses. Software keys are used for software trials.</li> </ul> |                                                                                                    |  |  |  |
| <ul> <li>Network License</li> <li>Prompt for multiple Editions</li> <li>Network licenses permit several users to access TracePro licenses from a central license server.</li> <li>Server host name:</li> </ul>                                                                                                    |                                                                                                    |  |  |  |
|                                                                                                    | TracePro Serial Number:                                                                                                    |  |  |  |
|                                                                                                    | OK Cancel License Detail                                                                                                    |  |  |  |

- Select the Network License option
- Enter the Server host name
- (Optional) Enter the TracePro Serial Number
- (Optional) Click on the License Info button to display the TracePro Key Number that is connected to that server, and the number of licenses for each TracePro Edition that are available

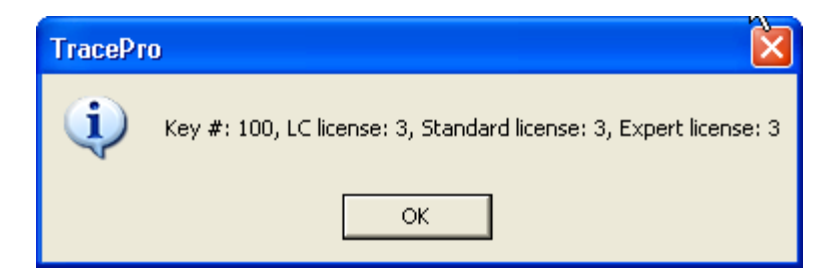

• Click OK to close the License Info window

- (Optional) If the TracePro License includes two or more Editions of TracePro, checking the Prompt for multiple Editions checkbox will allow the User to choose the Edition of TracePro to be run each time TracePro is launched.
- Click OK in the TracePro License Information dialog
- Select the TracePro Edition

| Select TracePro Edition                                                 | X              |  |  |  |
|-------------------------------------------------------------------------|----------------|--|--|--|
| The current Network License file supports multiple Editions of TracePro |                |  |  |  |
| Select desired Edtion:                                                  | Expert         |  |  |  |
| The selected edition                                                    | LC<br>Standard |  |  |  |
|                                                                         |                |  |  |  |
|                                                                         |                |  |  |  |

• Click OK to begin the TracePro session

# **Temporary License**

• The Hardware Key has been programmed with a temporary license. To determine the number of days remaining before the license expires, select **Help/About TracePro**:

| About TracePro Expert                  |                                                                                          |                                                                                           |  |  |
|----------------------------------------|------------------------------------------------------------------------------------------|-------------------------------------------------------------------------------------------|--|--|
|                                        | TracePro® Expert (x64) - 7.0.0 Release<br>ACIS® Version 20.0.3                           | Copyright © 1995 - 2010 Lambda Research Corporation<br>License Expires in 30 days 0 hours |  |  |
| System                                 | Resources                                                                                |                                                                                           |  |  |
|                                        | Total Physical Memory: 4191800                                                           | Available Virtual Memory: 8589689524                                                      |  |  |
|                                        | Available Physical Memory: 2725048                                                       | 3781996 KB Free on C:                                                                     |  |  |
|                                        | Portions of this software are owned by Spatial Corp. © 1986 - 2010. All Rights Reserved. |                                                                                           |  |  |
| Grid Control © copyright Chris Maunder |                                                                                          |                                                                                           |  |  |
|                                        |                                                                                          | ОК                                                                                        |  |  |

- Lambda Research will provide a permanent TracePro license after receiving payment for TracePro.
- To update the hardware key with the permanent TracePro license, please follow the steps in the next two sections to Send Locking Code to Lambda Research and Receive License Code and Update License

# Send Locking Code to Lambda Research

- The installation of TracePro has also installed the Field Exchange Utility.
- If the TracePro software is not installed on the license server, there are two items of software that need to be installed from the links on the TracePro Releases webpage:

http://www.lambdares.com/technical\_support/tracepro/releases/

- Sentinel System Drivers (enables communication between the PC and the hardware key)
- Field Exchange Utility (required for updating license information stored on the hardware key )
- Launch the Field Exchange Utility from the Programs list in Windows

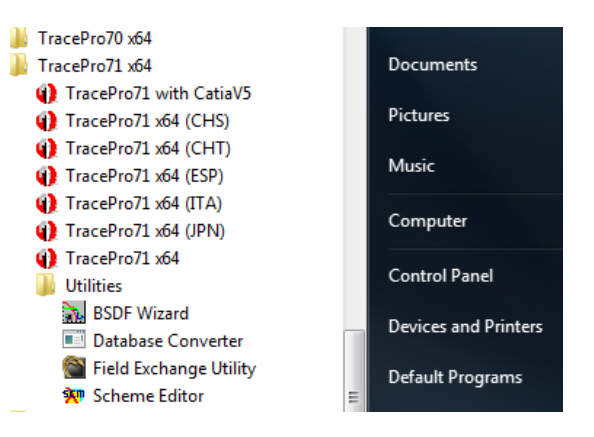

- Verify that the TracePro Hardware Key is connected to the PC
- Disconnect any other Sentinel Keys connected to the PC
- Choose the Hardware Key tab
- Click on Get Locking Code

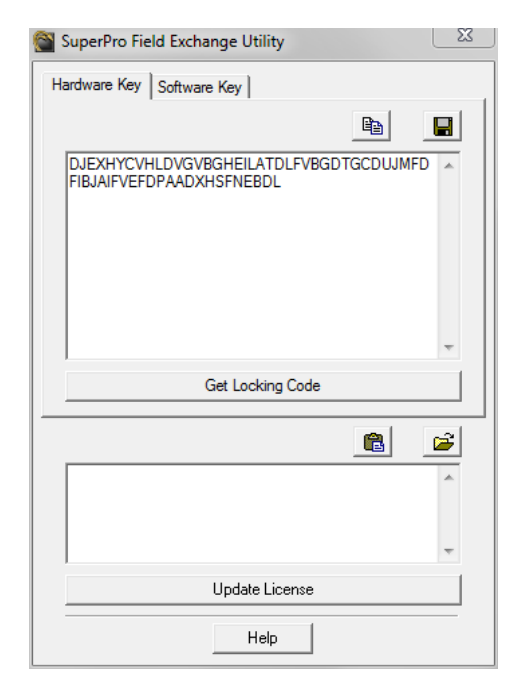

- Use the **Save locking code to a file** button (.loc) and send the Locking Code to <u>license@lambdares.com</u> (the copy option is not recommended because an incomplete code can be copied).
- Please include your name, company name, and TracePro Key Number in the e-mail to assist us in identifying you.

# **Receive License Code and Update License**

- The installation of TracePro has also installed the Field Exchange Utility.
- If the TracePro software is not installed on the license server, there are two items of software that need to be installed from the links on the TracePro Releases webpage:
  - http://www.lambdares.com/technical\_support/tracepro/releases/
    - Sentinel System Drivers (enables communication between the PC and the hardware key)
    - Field Exchange Utility (required for updating license information stored on the hardware key )
- Launch the Field Exchange Utility from the Programs list in Windows

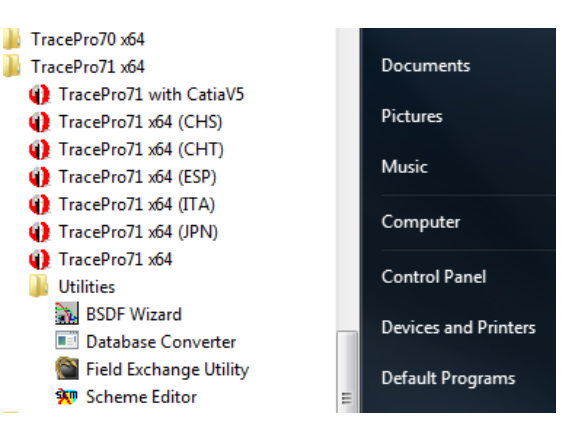

- Verify that the TracePro Hardware Key is connected to the PC
- Disconnect any other Sentinel Keys connected to the PC
- Choose the Hardware Key tab
- Use the **Load license code to a file** button to load the license code

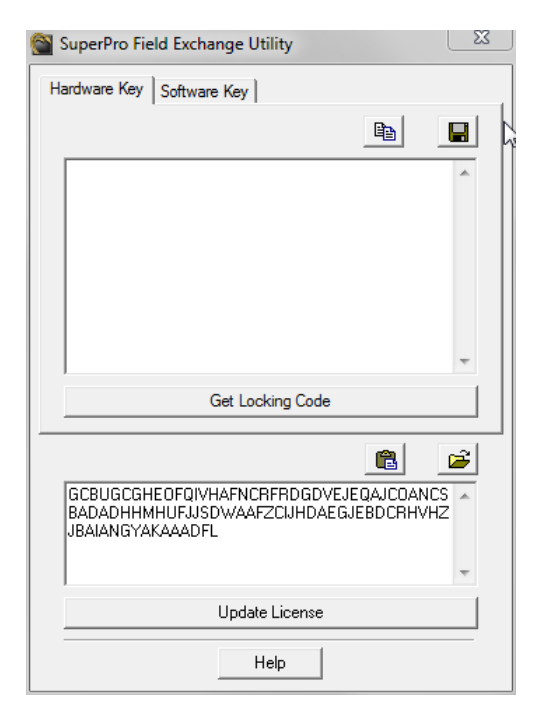

- Click Update License.
- Please note that this action has reprogrammed the Hardware Key, so if the key is transferred to another PC there is no further action required to run the software.

# TROUBLESHOOTING GUIDE - LICENSING AND INSTALLATION

# **Single-computer License Troubleshooting**

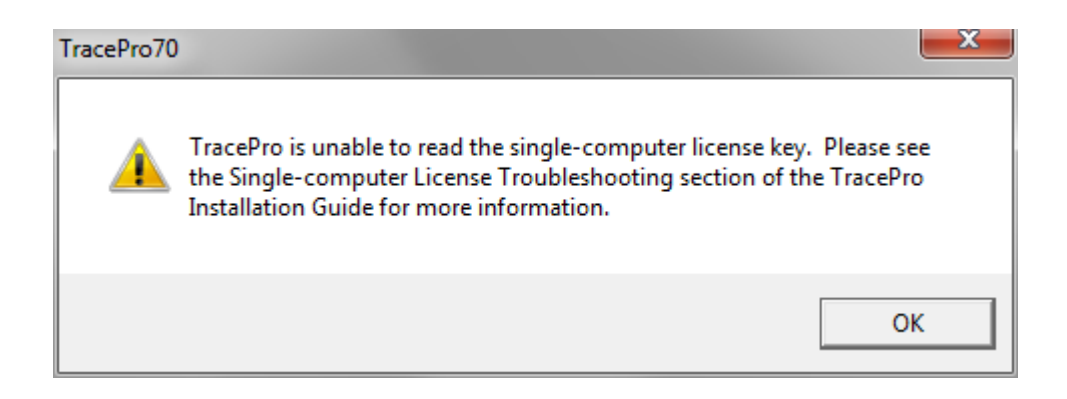

### S1 - Sentinel System Drivers are failing/not installed

PROBLEM – Sentinel System Drivers from SafeNet enable the communication between TracePro and the License Key. The drivers required to support single-computer licenses are included in the TracePro installation, but for some reason they may not have installed properly, or they may be installed but not be functioning properly.

TEST – When the Sentinel Drivers are installed, there are one or more services installed. Select Control Panel / Administrative Tools / Services, and the note all services that begin with "Sentinel". Verify that the "Status" for all Sentinel services is "Started".

RESOLUTION #1 – For all Sentinel services that appear on the list, right and select "Stop", then right-click again and click "Start" to manually start the service.

RESOLUTION #2A – If no Sentinel services appear on the list, download and run the latest Sentinel Protection Installer from the SafeNet website:

http://www.safenet-inc.com/support\_and\_downloads/download\_drivers/sentinel\_drivers.aspx

RESOLUTION #2B – If no Sentinel services appear on the listeven after downloading and installing the drivers, download and run the SSD Cleanup Utility from the same webpage, then try again to run the Sentinel Protection Installer. Please note that the cleanup utility also uninstalls TracePro and any other applications that have installed the Sentinel drivers, so TracePro will need to be reinstalled.

### S2 - Key not updated for latest Software Release

PROBLEM - TracePro Releases like TracePro 7.0.0 are always of the format Major.Minor.Dot. When the key is updated to run a specific release, it will run all the dot releases of that series. If a Major or Minor release is installed, the key needs to be updated with the license information for that release.

TEST - There is file named TraceProLicenseKey.log that is generated each time you click "Cancel" in the License Information dialog to help us to troubleshoot problems like this. Please connect the problem key to the Server, launch TracePro 7.0, then hit Cancel to get out of the endless loop in the TracePro License Information dialog. This should generate the log file in one of the following locations:

Windows XP - C:\Documents and Settings\<USERNAME>\Application Data\Lambda Research Corporation\TracePro Windows Vista and Windows 7 - C:\Users\<USERNAME>\AppData\Roaming\LambdaResearch Corporation\TracePro

Open TraceProLicenseKey.log in a text editor, and view line 9. If it reads "9: 70", that means the key is currently programmed for TracePro 7.0.

RESOLUTION - To obtain an updated license, you must provide us with a Locking Code. Please follow the steps in the section of this Installation Guide titled "Requesting/Updating Licenses".

# S3 - Selecting Single-computer license when a Network Key is connected

PROBLEM - This error message will appear if a Network License Key is connected to the PC, but the Single-computer license option has been selected in the TracePro License Information dialog.

TEST/RESOLUTION - Click OK to this error to return to the TracePro License Information dialog, then select the Network License option

### S4 - Remote Desktop

PROBLEM – A Single-computer License will not run TracePro via a Remote Desktop connection. SafeNet, the manufacturers of the Sentinel Keys, declares this as intended behavior on Page 26 of the Sentinel End User Guide:

http://www2.safenet-inc.com/support/files/SafeNet\_Sentinel\_EndUser\_Guide.pdf

Using Key through Remote Desktop or Terminal Server

Please Note that if you attempt to run a Sentinel Key protected application in standalone mode via a remote client (Terminal Server, VNC, WinXP remote client...), the software protected with Sentinel keys will not allow this for security reasons if application is protected in Standalone mode. You will either need to run the software while directly logged into the machine, or need to get in touch with you software vendor for software protected in Network mode.

TEST – To confirm that Remote Desktop is the cause of the License Error, log into the PC directly and try launching TracePro without using Remote Desktop.

RESOLUTION – TracePro can be run from Remote Desktop with a Network License Key. Contact <u>sales@lambdares.com</u> to request a change from a Single-computer License Key to a Network License Key.

#### S5 - USB Port Failure

PROBLEM - The TracePro License Key may be connected to a USB Port on the PC that is disabled or failing.

TEST – To test the PC's USB port, connect another USB device (mouse, keyboard, USB memory stick) to the port, and see if that device works properly.

RESOLUTION - Connect the TracePro License Key to a working port on the PC.

### S6 - Key Failure / Programming Error

PROBLEM – It is possible that the License key is failing or has been misprogrammed.

TEST - There is file named TraceProLicenseKey.log that is generated each time you click "Cancel" in the License Information dialog to help us to troubleshoot problems like this. Please connect the problem key, launch TracePro, then hit Cancel to get out of the endless loop in the TracePro License Information dialog. This should generate the log file in one of the following locations:

Windows XP - C:\Documents and Settings\<USERNAME>\Application Data\Lambda Research Corporation\TracePro Windows Vista and Windows 7 - C:\Users\<USERNAME>\AppData\Roaming\LambdaResearch Corporation\TracePro

Send the TraceProLicenseKey.log file to <u>support@lambdares.com</u> to enable us to determine if the key is functioning and is programmed correctly.

**RESOLUTION - TBD** 

### S7 – Conflict with another Sentinel Key

PROBLEM - If another Sentinel Key is connected to the PC, TracePro may be reading the non-TracePro key.

TEST - None

RESOLUTION - Remove all other Sentinel Keys from the PC, then try launching TracePro.

### S8 – Additional Information

Additional troubleshooting information is available in the Sentinel End User Guide:

http://www2.safenet-inc.com/support/files/SafeNet\_Sentinel\_EndUser\_Guide.pdf

# **Network License Troubleshooting**

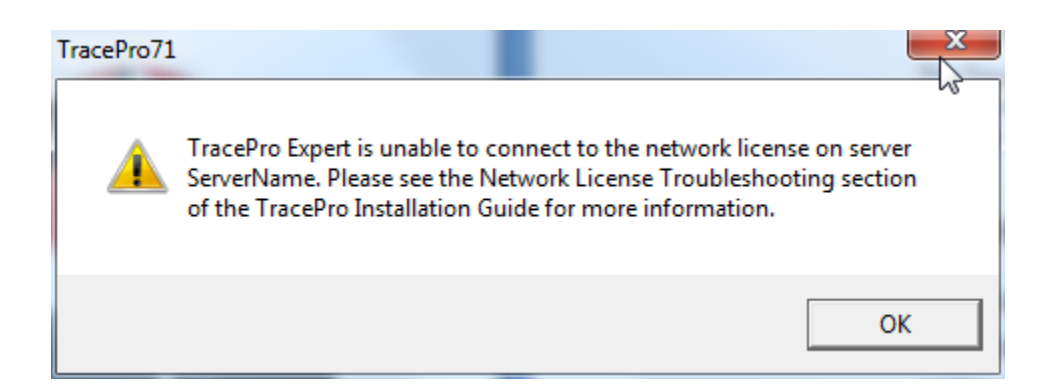

### N1 - Sentinel System Drivers are failing/not installed

PROBLEM – Sentinel System Drivers from SafeNet enable the communication between TracePro and the License Key. The drivers required to support single-computer licenses are included in the TracePro installation, but the drivers required to support network licenses need to be downloaded and installed separately. These network license drivers may not have been installed, or for some reason they may not have installed properly, or they may be installed but not be functioning properly.

TEST – When the Sentinel Drivers are installed, there are one or more services installed. Select Control Panel / Administrative Tools / Services, and the note all services that begin with "Sentinel". Verify that the "Status" for all Sentinel services is "Started".

RESOLUTION #1 – For all Sentinel services that appear on the list, right and select "Stop", then right-click again and click "Start" to manually start the service.

RESOLUTION #2A – If no Sentinel services appear on the list, download and run the latest Sentinel Protection Installer from the SafeNet website:

http://www.safenet-inc.com/support\_and\_downloads/download\_drivers/sentinel\_drivers.aspx

RESOLUTION #2B – If no Sentinel services appear on the listeven after downloading and installing the drivers, download and run the SSD Cleanup Utility from the same webpage, then try again to run the Sentinel Protection Installer. Please note that the cleanup utility also uninstalls TracePro and any other applications that have installed the Sentinel drivers, so TracePro will need to be reinstalled.

### N2 - Key not updated for latest Software Release

PROBLEM - TracePro Releases like TracePro 7.0.0 are always of the format Major.Minor.Dot. When the key is updated to run a specific release, it will run all the dot releases of that series. If a Major or Minor release is installed, the key needs to be updated with the license information for that release.

TEST - There is file named TraceProLicenseKey.log that is generated each time you click "Cancel" in the License Information dialog to help us to troubleshoot problems like this. Please connect the problem key to the Server, launch TracePro 7.0, then hit Cancel to get out of the endless loop in the TracePro License Information dialog. This should generate the log file in one of the following locations:

Windows XP - C:\Documents and Settings\<USERNAME>\Application Data\Lambda Research Corporation\TracePro Windows Vista and Windows 7 - C:\Users\<USERNAME>\AppData\Roaming\LambdaResearch Corporation\TracePro

Open TraceProLicenseKey.log in a text editor, and view line 9. If it reads "9: 70", that means the key is currently programmed for TracePro 7.0.

RESOLUTION - To obtain an updated license, you must provide us with a Locking Code. Please follow the steps in the section of this Installation Guide titled "Requesting/Updating Licenses".

#### N3 - Network license(s) are already in use

PROBLEM - This error message will appear if the Network license(s) are already in use.

TEST – To determine if the license(s) are already in use, click OK to this error message to return to the TracePro License Information dialog, select the License Info button, and verify that the Key# is recognized but the number of licenses available is 0.

RESOLUTION – Launch TracePro at a later time once the Network License is available. To determine which user(s) is using the license, please see the section titled "Monitoring Network License Usage" for information about the Sentinel License Monitoring Tool.

# N4 - Selecting Network license when a Single-computer Key is connected

PROBLEM - This error message will appear if a Single-computer License Key is connected to the PC, but the Network license option has been selected in the TracePro License Information dialog.

TEST/RESOLUTION - Click OK to this error to return to the TracePro License Information dialog, then select the Single-computer option

### N5 - Ports 6001/6002/7001/7002 are blocked or are already in use

PROBLEM – [Note: this problem cannot occur if the Network Key is connected to the same PC that is running TracePro] The key communicates over the network using Ports 6001/6002/7001/7002. Communication over these ports may be blocked by a firewall, or another service might already be using these ports for communication.

TEST #1 (preliminary test that provides some information) – Disconnect the Key from the Server, and connect it directly to the PC that is running TracePro. Launch TracePro, and when prompted to enter the ServerName in the TracePro information dialog, enter the name of your computer. If TracePro launches successfully, that eliminates N2, N3, N4, and N7 as possible causes, leaving N1, N5, and N6 on the Server PC as possible causes.

TEST #2 - It is recommended that you contact your IT staff to determine if the firewall is blocking communication through Ports 6001/6002/7001/7002

TEST #3 – To determine if Ports 6001/6002/7001/7002 are in use by another application, please generate a STATS.txt file by following these steps:

- Open the command prompt window
- type in the command netstat -a -b > stats.txt
- the STATS.txt will be created and saved to the Root drive
- review STAT.txt to see if any application is using Ports 6001/6002/7001/7002

RESOLUTION #1 - If the results of TEST #2 conclude that the firewall communication through Ports 6001/6002/7001/7002, it is recommended that you contact your IT staff to create the necessary firewall exceptions.

RESOLUTION #2 - If the results of TEST #3 conclude that another application is using Ports 6001/6002/7001/7002, one possible options is to turn OFF the "autostart" feature to both the Sentinel Protection Server, and the conflicting service (Control Panel / Administrative Tools / Services /), and turn each service ON manually only when they are needed.

NOTE #1 - Ports 6001/6002/7001/7002 is known to be used by LabVIEW, a software program available from National Instruments:

#### http://digital.ni.com/public.nsf/allkb/F852A8CFA4A8CABE862571C00068EF7C

NOTE #2 - Users of TracePro Single-computer License Keys may see a Sentinel Service error message each time they reboot. This occurs when Port 6001 is in use by another application, and the Sentinel System Drivers have installed both the Single-computer and Network services. This conflict does not stop the TracePro Single-computer License Key from functioning. The resolution of this problem is to turn off the "Network" service. Select Control Panel / Administrative Tools / Services / Sentinel, right-click on "Sentinel" Protection Server" to Stop the service. It is also recommended that the automatic startup of this service be turned off.

#### *N6 - USB Port Failure*

PROBLEM - The TracePro License Key may be connected to a USB Port on the PC that is disabled or failing.

TEST – To test the PC's USB port, connect another USB device (mouse, keyboard, USB memory stick) to the port, and see if that device works properly.

RESOLUTION - Connect the TracePro License Key to a working port on the PC.

### N7 - Key Failure / Programming Error

PROBLEM – It is possible that the License key is failing or has been misprogrammed.

TEST - There is file named TraceProLicenseKey.log that is generated each time you click "Cancel" in the License Information dialog to help us to troubleshoot problems like this. Please connect the problem key, launch TracePro, then hit Cancel to get out of the endless loop in the TracePro License Information dialog. This should generate the log file in one of the following locations:

Windows XP - C:\Documents and Settings\<USERNAME>\Application Data\Lambda Research Corporation\TracePro Windows Vista and Windows 7 - C:\Users\<USERNAME>\AppData\Roaming\LambdaResearch Corporation\TracePro

Send the TraceProLicenseKey.log file to <u>support@lambdares.com</u> to enable us to determine if the key is functioning and is programmed correctly.

**RESOLUTION - TBD** 

#### N8 – Mispelled/Incorrect ServerName in License Information dialog

PROBLEM – TracePro cannot communicate with the Network License Key if the Server Name entered in the TracePro License Information dialog is misspelled or is a not the name of the PC where the key resides.

TEST - None

RESOLUTION - Confirm the name of the Server, and confirm that the TracePro Key is connected to that Server.

#### N9 – No Network Connection to Server

PROBLEM - TracePro cannot communicate with the Network License Key if the Network connection is not working.

TEST - It is recommended that you contact your IT rep and ask that they "ping" the server from your PC.

RESOLUTION - Correct the Network connection problem.

#### N10 – Unlicensed Edition of TracePro selected

PROBLEM – There are 3 editions of TracePro available – Expert, Standard, and LC. When TracePro is launched and the Network License option is chosen, the user is prompted to choose the edition. If an unlicensed edition is selected, the Network License Error Message will appear.

TEST - None

RESOLUTION - Launch TracePro again, then select an edition that is licensed.

### N11 – Conflict with another Sentinel Key

PROBLEM - If another Sentinel Key is connected to the PC, TracePro may be reading the non-TracePro key.

TEST - None

RESOLUTION - Remove all other Sentinel Keys from the PC, then try launching TracePro.

### N12 – Additional Information

Additional troubleshooting information is available in the Sentinel End User Guide:

http://www2.safenet-inc.com/support/files/SafeNet\_Sentinel\_EndUser\_Guide.pdf

# **Temporary License Troubleshooting**

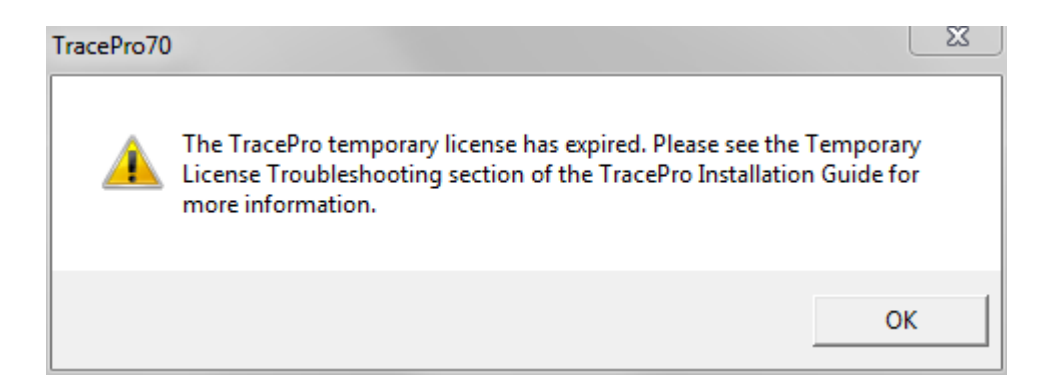

### T1 - Expired License

PROBLEM – In general, the "Expired License" message indicates that TracePro was running with a temporary license, and that license has now expired.

TEST – None

RESOLUTION – To obtain an updated license, you must provide us with a Locking Code. Please follow the steps in the section titled "Requesting/Updating Licenses".

### T2 - Expired Trial License and Single-computer License Key not found

PROBLEM – If you at one time in the past performed a 30-Day-Trial of TracePro (which uses a Software Key rather than a Hardware Key), and the PC is failing to recognize the Single-computer License Key, TracePro will revert to try to use the Software Key Trial License, and display this message because that Trial License has already expired.

TEST – Click OK to this error message, and then the TracePro single-computer license key not found on this computer appears.

RESOLUTION – Follow the steps to resolve the "TracePro single-computer license key not found on this computer" message, the "Expired License" message is not relevant.

#### T3 - Clock Tampering

PROBLEM – TracePro uses the Date and Time from the PC's System Clock to determine the expiration date for a temporary license. The software has logic to detect when the System Clock has been tampered, and it will behave as if the license has expired.

TEST - None

RESOLUTION – The resolution of this problem is to return the key to Lambda Research for reprogramming. Please send notification to <u>license@lambdares.com</u> before returning the key. Lambda Research does not accept responsibility for shipping costs when the key needs to be reprogrammed under these circumstances.

# **Field Exchange Utility Errors**

#### F1 - Sentinel System Drivers are failing/not installed

PROBLEM – Sentinel System Drivers from SafeNet enable the communication between TracePro and the License Key. The drivers required to support single-computer licenses are included in the TracePro installation, but the drivers required to support network licenses need to be downloaded and installed separately. These network license drivers may not have been installed, or for some reason they may not have installed properly, or they may be installed but not be functioning properly.

TEST – When the Sentinel Drivers are installed, there are one or more services installed. Select Control Panel / Administrative Tools / Services, and the note all services that begin with "Sentinel". Verify that the "Status" for all Sentinel services is "Started".

RESOLUTION #1 – For all Sentinel services that appear on the list, right and select "Stop", then right-click again and click "Start" to manually start the service.

RESOLUTION #2A – If no Sentinel services appear on the list, download and run the latest Sentinel Protection Installer from the SafeNet website:

http://www.safenet-inc.com/support\_and\_downloads/download\_drivers/sentinel\_drivers.aspx

RESOLUTION #2B – If no Sentinel services appear on the list even after downloading and installing the drivers, download and run the SSD Cleanup Utility from the same webpage, then try again to run the Sentinel Protection Installer. Please note that the cleanup utility also uninstalls TracePro and any other applications that have installed the Sentinel drivers, so TracePro will need to be reinstalled.

### F2 - USB Port Failure

PROBLEM - The TracePro License Key may be connected to a USB Port on the PC that is disabled or failing.

TEST – To test the PC's USB port, connect another USB device (mouse, keyboard, USB memory stick) to the port, and see if that device works properly.

RESOLUTION - Connect the TracePro License Key to a working port on the PC.

#### F3 – Conflict with another Sentinel Key

PROBLEM – If another Sentinel Key is connected to the PC, the Field Exchange Utility may have read the non-TracePro key when generating the Locking Code or it may be attempting to update the non-TracePro Key.

TEST - None

RESOLUTION – Remove all other Sentinel Keys from the PC, then send another Locking Code to <u>license@lambdares.com</u> to initiate the process of updating the key again.

## F4 - Key Failure / Programming Error

PROBLEM – It is possible that the License key is failing or has been misprogrammed.

TEST - There is file named TraceProLicenseKey.log that is generated each time you click "Cancel" in the License Information dialog to help us to troubleshoot problems like this. Please connect the problem key, launch TracePro, then hit Cancel to get out of the endless loop in the TracePro License Information dialog. This should generate the log file in one of the following locations:

Windows XP - C:\Documents and Settings\<USERNAME>\Application Data\Lambda Research Corporation\TracePro Windows Vista and Windows 7 - C:\Users\<USERNAME>\AppData\Roaming\LambdaResearch Corporation\TracePro

Send the TraceProLicenseKey.log file to <u>support@lambdares.com</u> to enable us to determine if the key is functioning and is programmed correctly.

**RESOLUTION - TBD** 

#### F5 – Additional Information

Additional troubleshooting information is available in the Sentinel End User Guide:

http://www2.safenet-inc.com/support/files/SafeNet\_Sentinel\_EndUser\_Guide.pdf

# Installation Troubleshooting

#### I1 – Conflict with another application using Port 6001/6002/7001/7002

PROBLEM – The TracePro Installation is also installing the Sentinel Drivers that TracePro uses to communicate with the hardware key. The Sentinel Installation makes changes to the settings for Ports 6001/6002/7001/7002, these are the ports that are used for communication with the Sentinel Hardware Key. If another application is accessing these ports during the Sentinel portion of the installation, the entire TracePro installation will fail.

TEST #1 – Port 6001 is known to be used by LabVIEW, a software program available from National Instruments:

#### http://digital.ni.com/public.nsf/allkb/F852A8CFA4A8CABE862571C00068EF7C

TEST #2 - To determine if Ports 6001/6002/7001/7002 are in use by another application, please generate a STATS.txt file by following these steps:

- Open the command prompt window
- type in the command netstat -a -b > stats.txt
- the STATS.txt will be created and saved to the Root drive
- review STAT.txt to see if any application is using Ports 6001/6002/7001/7002

RESOLUTION (perform these steps only at a time when the connection to the conflcting application can be disrupted)

- from the Windows Control Panel select Administrative Tools/Services
- on the alphabetical list of services, right-click on each conflicting service and STOP the service. (for LabView, look for any services with names that start with "National" or "NI", or "Lookup Citadel Server")
- install TracePro
- back in Control/Administrative Tools/Services, right-click and START each of conflicting services